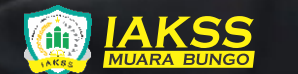

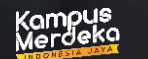

UNGGUL DAN BERMARTABAT

# PANDUAN Portal mahasiswa

INSTITUT ADMINISTRASI DAN KESEHATAN SETIH SETIO MUARA BUNGO

| $(\mathbf{J})$ | @iakss.muarabungo |
|----------------|-------------------|
| 0              | @iakss.muarabungo |
| (f)            | @iakss.muarabungo |

IAK Setih Setio

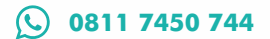

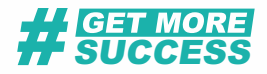

# PANDUAN PORTAL MAHASISWA (https://portal.iaksetihsetio.ac.id/)

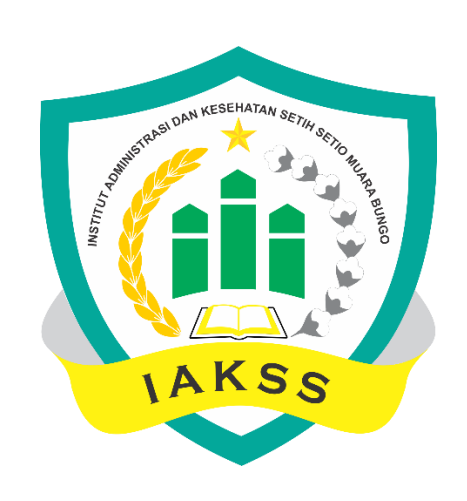

### INSITIUT ADMINISTRASI DAN KESEHATAN SETIH SETIO MUARA BUNGO 2023

### Daftar Isi

| BAGI | ANIPEN    | NDAHULUAN                                                | .1 |
|------|-----------|----------------------------------------------------------|----|
| 1.1. | Sekilas   | s Tentang Portal Mahasiswa                               | .1 |
| 1.2. | Lingku    | p Kerja Portal Mahasiswa                                 | .1 |
| BAGI | AN II PO  | RTAL MAHASISWA                                           | .3 |
| 2.1. | Penge     | nalan Portal Mahasiswa                                   | .3 |
| 2.2. | Memul     | ai Portal Mahasiswa                                      | .3 |
|      | 2.2.1     | Akses Portal Mahasiswa                                   | .3 |
|      | 2.2.2     | Login Portal Mahasiswa                                   | .4 |
|      | 2.2.3     | Ikon & Tombol Sortcut (Pintasan) Menu                    | 5  |
| BAGI | AN III ME | ENU PORTAL                                               | .7 |
| 3.1. | Menu /    | Akun                                                     | .7 |
|      | 3.1.1.    | Ubah Profil                                              | .7 |
|      | A         | . Pengaturan Photo Profile Mahasiswa                     | .7 |
|      | B         | Data Biografi Mahasiswa                                  | .8 |
|      |           | 1. Data Diri Mahasiswa                                   | .8 |
|      |           | 2. Data Alamat Mahasiswa                                 | .8 |
|      |           | 3. Data Kontak Mahasiswa                                 | .9 |
|      | С         | . Data Akademik Mahasiswa                                | .9 |
|      |           | 1. Data Akademik Mahasiswa                               | .9 |
|      |           | 2. Data Mahasiswa Pindahan                               | .8 |
|      | D         | . Data Asal Sekolah Mahasiswa                            | 10 |
|      | E         | . Data Orang Tua / Wali Mahasiswa                        | 10 |
|      |           | 1. Data Ayah Kandung Mahasiswa                           | 11 |
|      |           | 2. Data Ibu Kandung Mahasiswa                            | 11 |
|      |           | 3. Data Wali Mahasiswa                                   | 12 |
|      | F.        | Data Upload Dokumen                                      | 12 |
|      |           | 1. Data Dokumen                                          | 12 |
|      |           | 2. Upload File                                           | 13 |
|      | 3.2.1.    | Ubah Password                                            | 13 |
| 3.2. | Menu (    | Civitas                                                  | 14 |
|      | 3.2.1.    | Bimbingan Akademik                                       | 14 |
|      | A         | Persetujuan Kartu Rencana Studi oleh Pembimbing Akademik | 14 |
|      | B         | . Lembar Bimbingan Akademik Mahasiswa                    | 14 |
| 3.3. | Menu /    | Aktivitas                                                | 16 |

|      | 3.3.1.  | Pengisian KRS (Kartu Rencana Studi) | 16 |
|------|---------|-------------------------------------|----|
|      | A       | . Sistem SKS                        | 16 |
|      | В       | . Sistem Paket                      | 18 |
|      | 3.3.2.  | Cetak KRS (Kartu Rencana Studi)     | 20 |
|      | 3.3.3.  | Jadwal                              | 21 |
|      | 3.3.4.  | Absensi                             | 22 |
|      | 3.3.5.  | Jadwal Ujian                        | 23 |
|      | 3.3.6.  | E-Learning                          | 24 |
|      | 3.3.7.  | Evaluasi Dosen                      | 26 |
|      | 3.3.8.  | Evaluasi Institusi                  | 28 |
|      | 3.3.9.  | Kalender Akademik                   | 29 |
|      | 3.3.10. | SKPI                                | 29 |
| 3.4. | Menu    | Nilai                               | 30 |
|      | 3.4.1.  | KHS (Kartu Hasil Studi)             | 30 |
|      | 3.4.2.  | Transkip Nilai                      | 30 |
|      | 3.4.3.  | Nilai Progress                      | 31 |
| 3.5. | Kegiat  | an Mahasiswa Tingkat Akhir          | 31 |
|      | 3.5.1.  | Praktek Kerja Lapangan (PKL)        | 31 |
|      | 3.5.2.  | Kuliah Kerja Nyata (KKN)            | 33 |
|      | 3.5.3.  | Pengajuan Proposal TA/Skripsi/Tesis | 34 |
|      | 3.5.4.  | Bimbingan Proposal                  | 36 |
|      | 3.5.5.  | Pengajuan Seminar Proposal          | 38 |
|      | 3.5.6.  | Progress Pengajuan Seminar Proposal | 39 |
|      | 3.5.7.  | Bimbingan TA/Skripsi/Tesis          |    |
|      | 3.5.8.  | Pengajuan Sidang                    | 41 |
|      | 3.5.9.  | Progress Sidang                     | 42 |
| 3.6. | Cuti    |                                     | 42 |
| 0.7  | 3.6.1.  | Pengajuan Curti                     | 43 |
| 3.7. | Keuan   | gan                                 | 43 |
|      | 3.7.1.  | Laginan Keuangan                    | 43 |
|      | A       | Dantar Taginan                      | 43 |
|      | В       | Pembayaran Termin                   | 44 |
|      | C       | Pembayaran Ulcilan Bebas            | 45 |
|      | ט<br>-  | Riwayat Pemabayaran                 | 46 |
|      | E       | Riwayat Kode Pembayaran             | 47 |
|      | 3.7.2.  | Biaya Lainnya                       | 47 |

| AGIAN IV PENUTUP |
|------------------|
|------------------|

## BAGIAN I PENDAHULUAN

#### 1.1. Sekilas Tentang Portal Mahasiswa

Portal Mahasiswa adalah bagian dari Sistem Informasi Akademik yang diperuntukan bagi mahasiswa dalam mengolah data akademik berkaitan dengan tugas dan beban belajar mahasiswa tersebut. Portal Mahasiswa ini dapat diakses di mana saja dengan koneksi internet menggunakan *web browser* seperti Mozilla Firefox, Google Chrome dan lain-lain dengan mengetikan alamat URL (*Unifrom Resource Locator*) pada *address bar* yang tersedia. Untuk mengoptimalkan proses transaksi pada portal, maka disarankan untuk menggunakan koneksi internet yang stabil agar setiap proses transferdata maupun transaksi dapat dilakukan dengan baik dan tanpa adanya jeda atau *buffering* yang terlalu lama. Mekanisme yang ada sudah disesuaikan dengan standar kebutuhan akademik perguruan tinggi, sehingga mahasiswa pengguna akan lebih familiar dengan istilah – istilah dan mudah dalam melakukan transaksi yang dibutuhkan (*User Friendly*). Dengan pendekatan teknologi *responsive apllication*, memungkinkan untuk akses menggunakan perangkat *mobile phone* ataupun *gadget* lainnya dengan tampilan yang sudah disesuaikan mengikuti layar dari perangkat yang digunakan tanpa merusak tampilan aplikasi.

#### 1.2. Lingkup Kerja Portal Mahasiswa

Sebelum pengoperasian, perlu kiranya memahami lingkup kerja dari portal ini. Perlu diketahui setiap perubahan maupun transaksi yang dilakukan mempunyai keterkaitan dan berkolerasi dengan sistem lainnya. Seperti halnya pada Portal Mahasiswa yang berkorelasi

dengan Portal Dosen, serta terintegrasi dan terhubung dengan Sistem Informasi Akademik selaku induk sistem. Hubungan tersebut dapat dilihat pada tampilan gambar seperti pada gambar berikut:

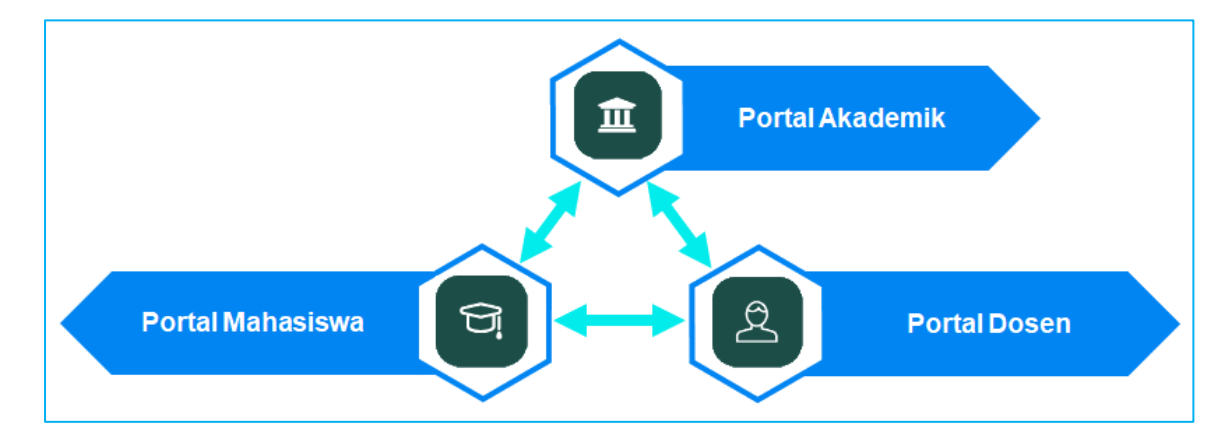

Gambar 1. Siklus Sistem Informasi Akademik

Semua informasi perakademikan, menjadi satu kesatuan dan disimpan dalam satu database server. Adapun untuk alur dan transaksi yang dapat dilakukan pada Portal Mahasiswa dapat dilihat pada ilustrasi gambar berikut:

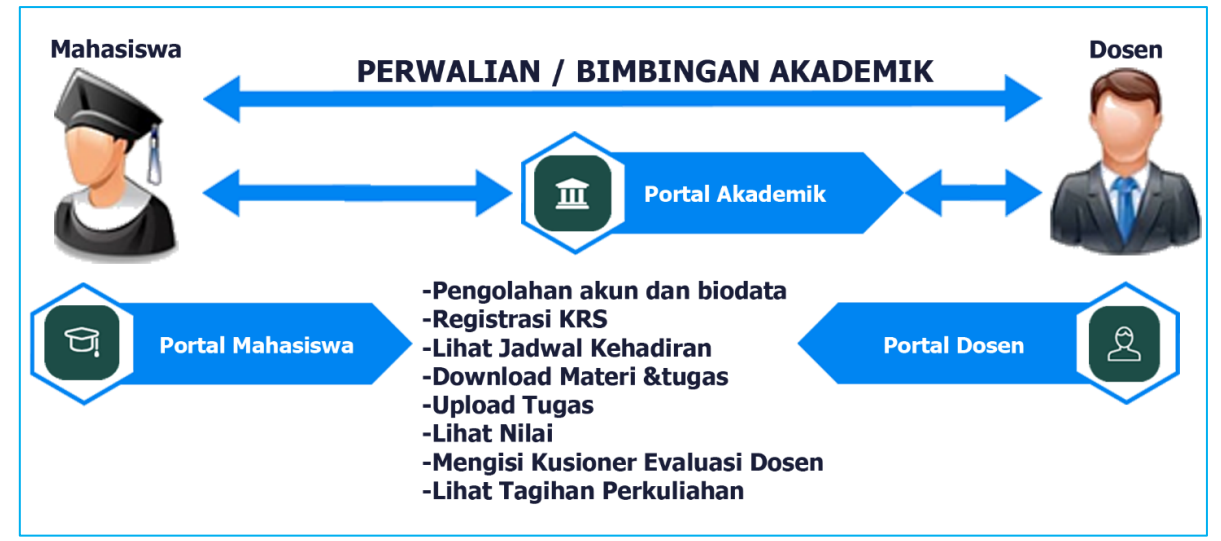

Gambar 2. Alur & Transaksi Pada Portal Mahasiswa

## BAGIAN II PORTAL MAHASISWA

#### 2.1. Pengenalan Portal Mahasiswa

Portal Mahasiswa adalah suatu sistem yang dibangun untuk mengelola data – data akademik, sehingga memberikan kemudahan kepada mahasiswa dalam kegiatan administrasi akademik kampus secara online. Pada Portal Mahasiswa terdapat beberapa informasi diantaranya, profil / biodata dan akun portal, registrasi rencana studi, bimbingan, jadwal dan kehadiran perkuliahan, lihat nilai dan lain – lain.

#### 2.2. Memulai Portal Mahasiswa

Sebelum memulai, terlebih dahulu harus memastikan portal mahasiswa siap digunakan, Portal Mahasiswa ini dapat di akses pada sub domain dari alamat website utama yang dimiliki oleh perguruan tinggi IAK Setih Setio Muara Bungo domain <u>https://portal.iaksetihsetio.ac.id/</u>

#### 2.2.1 Akses Portal Mahasiswa

Untuk memulai mengoperasikan Portal Mahasiswa, langkah pertama yang harus dilakukan adalah mengakses alamat URL Official Website **Portal IAK Setih Setio Muara Bungo**: <u>https://portal.iaksetihsetio.ac.id/</u> Kemudian Pilih **Portal Mahasiswa** Langkah mengakses sistem dapat dilakukan pada aplikasi browser seperti Mozilla Fire Fox ataupun Google Chrome yang lebih disarankan untuk digunakan.

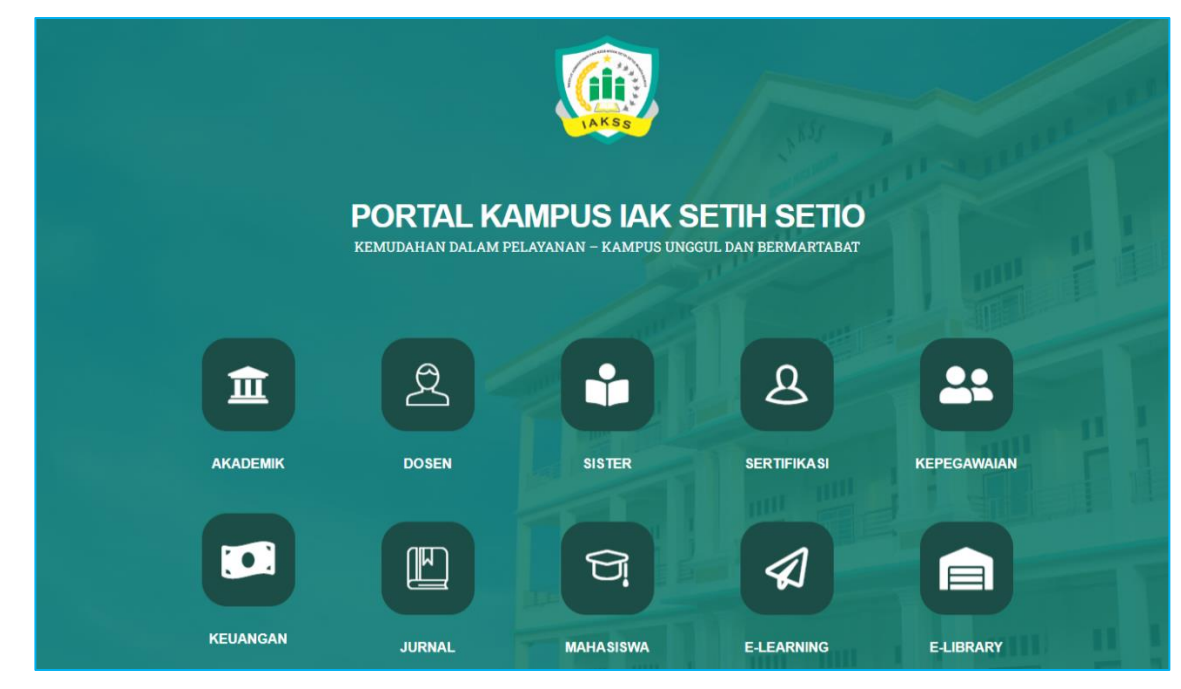

Gambar 3. Portal Kampus IAK Setih Setio Muara Bungo

#### 2.2.2 Login Portal Mahasiswa

Setelah mahasiswa mengakses link portal melalui browser, selanjutnya layar akan menampilkan halaman login Portal Mahasiswa. Untuk mengakses portal pastikan mengisi username dan password yang benar kemudian isi captcha yang tertera pada form inputan yang tersedia pada halaman login, kemudian klik tombol Login untuk memverifikasi username dan password yang dimasukan.

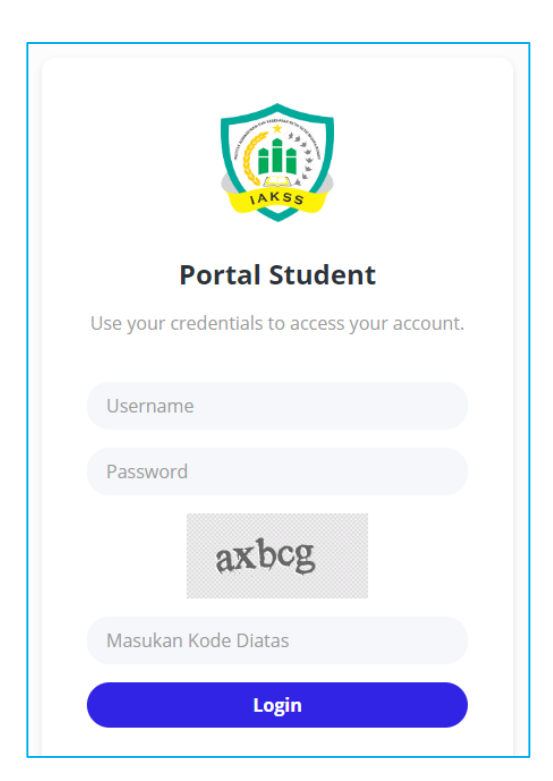

Gambar 4. Halaman Login Portal Mahasiswa

Jika proses login berhasil, apabila Mahasiswa login pertamakali silahkan ganti password terlebih dahulu sebelum lanjut ke menuselanjutnya.

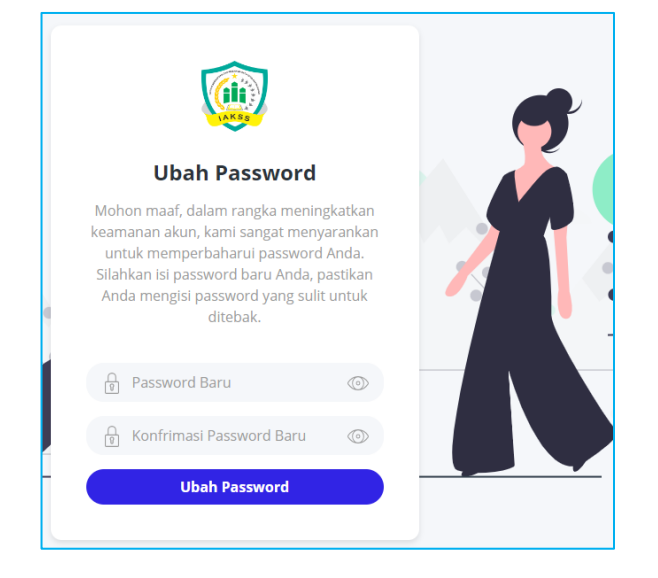

Gambar 5. Halaman Ganti Password Pertama Kali Login Portal Mahasiswa

Setelah Password sudah digantikan atau login lebih dari 1x maka tampilan setelah login berhasil selanjutnya layar akan menampilkan halaman awal / Branda Portal Mahasiswa seperti pada tampilan gambar berikut:

| 😰 INSTITUT ADMINISTRASI DAN KE 🗙 🕂        |                                        |                        | ✓ - □ >                       |
|-------------------------------------------|----------------------------------------|------------------------|-------------------------------|
| ← → C ▲ Tidak aman   student.iaksetihmuar | abungo.edufecta.com/index.php/welcome  |                        | Q 🔲 😫 Tamu                    |
| iakss muara bungo - (2022/202             | 13 Genap)                              |                        | R                             |
| Beranda Akun Civitas Aktivitas Niik       | ai Kegiatan Mahasiswa Tingkat Akhir Po | engajuan Cuti Keuangan |                               |
| Selamat Datang, <b>Mahasiswa Tes</b>      | 3                                      |                        |                               |
| <b>e</b> 5                                | <b></b>                                | <b></b>                |                               |
| Bimbingan                                 | Jadwal                                 | E-Learning             | FRS Online                    |
|                                           |                                        |                        |                               |
| 🛱 Grafik IPK                              |                                        | 🗳 Pengumuman           |                               |
|                                           |                                        | ,                      | ildak Ada Pengumuman Saat Ini |

Gambar 6. Halaman Awal / Branda Portal Mahasiswa

#### 2.2.3 Ikon & Tombol Sortcut (Pintasan) Menu

Pada halaman awal / dashboard terdapat beberapa tombol beserta ikon yang digunakan sebagai jalan pintas dalam mengakses suatu menu. Adapun untuk tombol dan ikon

### tersebut dijelaskan seperti berikut:

| No | Gamb                                              | ar                                           | Nama                      | Keterangan                                                                                                    |
|----|---------------------------------------------------|----------------------------------------------|---------------------------|----------------------------------------------------------------------------------------------------|
| 1  | Bəranda Atun Civitas Aktivitas Nilai Kəglətən Mah | asiswa Tingkat Akhir Pengajuan Cuti Keuangan | Menu Bar                  | Menu bar adalah<br>sebuah strip horizontal<br>yang berisi daftar menu<br>yang tersedia dalam<br>portal                                                             |
| 2  | Anasiswa Tes<br>Profile<br>A Keluar               | •                                            | Menu Profil dan<br>Keluar | Menu profil untuk pergi<br>ke profil<br>Dan menu keluar untuk<br>menutup/log out dari<br>portal mahasiswa                                                          |
| 3  | Bimbingan                                         | Jadwal                                       | Ikon Pintasan<br>Menu     | Ikon Pintasan Menu<br>adalah kumpulan Ikon<br>yang berfungsi sebagai<br>alternatif dalam<br>mengakses suatu<br>menu.                                               |
| 4  | A Gods RK                                         | nedo                                         | Form Informasi            | From informasi adalah<br>Form untuk melihat<br>infor,asi IPK atau IPS                                                                                              |
| 5  | Pengumumon                                        | man Soot Ini                                 | Form<br>Pengumuman        | Form Pengumuman<br>adalah form yang<br>digunakan sebagai<br>sarana perguruan tinggi<br>dalam<br>menginformasikan<br>beberapa hal terkait<br>perkuliahan mahasiswa. |

Tabel 1. Tombol & Ikon Pintasan Menu

### BAGIAN III MENU PORTAL

#### 3.1. Menu Akun

Menu Akun adalah menu yang digunakan untuk mengelola biodata dan akun mahasiswa selaku pengguna portal. Pada menu ini terdapat 2 pengaturan, antara lain pengaturan profil dan password mahasiswa selaku pengguna portal.

#### 3.1.1. Ubah Profil

Terdapat 5 jenis pengisian data yang harus dilengkapi pada bagian profil mahasiswa. Ada pun data tersebut terdiri dari data biografi, data akademik, data asal sekolah data orang tua / wali mahasiswa dan Upload Dokumen.

| 😰 INSTITUT ADMINISTRASI DAN KE 🗙                                   | +                                    |                              |   |                    | $\sim$ | -      |       | > |
|--------------------------------------------------------------------|--------------------------------------|------------------------------|---|--------------------|--------|--------|-------|---|
| $\leftrightarrow$ $\rightarrow$ C $\blacksquare$ Tidak aman   stud | ent.iaksetihsetio.edufecta.com,      | /index.php/pengaturan/profil |   |                    | Q      |        | 9 Tam | u |
| Beranda Akun Civitas Aktivitas Nilai                               | Kegiatan Mahasiswa Tingkat Akhir 🛛 P | engajuan Cuti Keuangan       |   |                    |        |        |       |   |
| Ubah Profil 🍙 - Ubah Profil                                        |                                      |                              |   |                    |        |        |       |   |
|                                                                    | Persentase Kelengkapan Pro           | ofil<br>65%                  |   |                    |        |        |       |   |
|                                                                    | A Data Diri Ø Alamat                 | % Kontak                     |   |                    |        |        |       |   |
|                                                                    | NPM */Nama *                         | 2210201863201999             |   | Mahasiswa Tes      |        |        |       |   |
| Max Upload IMb                                                     | Tempat * /Tanggal Lahir *            | Muara bungo                  |   | 01/01/2001         |        |        | 8     |   |
| Mahasiswa Tes                                                      | Jenis Kelamin *                      | ● Laki-laki () Perempuan     |   |                    |        |        |       |   |
| Biografi                                                           | Agama * /Status Sipil *              | Islam                        | ~ | Pilih Status Sipil |        |        | ~     |   |
| Akademik<br>Asal Sekelah                                           | Jenis * /No Identitas *              | KTP                          | ~ | 150808000000001    |        |        |       |   |
| Orang Tua / Wali                                                   | Anak Ke/Jumlah Saudara               | 1                            |   | 1                  |        |        |       |   |
| Upload Dokumen                                                     | Berat/Tinggi Badan                   | 55                           |   | 170                |        |        |       |   |
| 🐼 Simpan Data                                                      | Kewarganegaraan*                     | Indonesia                    |   |                    |        | *      |       |   |
| G Cetak KTM                                                        | Penerima KPS *                       | Tidak                        | ~ |                    |        |        |       |   |
|                                                                    |                                      |                              |   |                    |        |        |       |   |
|                                                                    |                                      |                              |   |                    | Butuh  | bantua | in ?  | i |

Gambar 7. Pengelolaan Data Profil Mahasiswa

#### A. Pengaturan Photo Profil Mahasiswa

Pengaturan photo profile mahasiswa dapat dilakukan dengan menekan tombol untuk mengunggah / upload photo pada penyimpanan lokal perangkat Anda. Ataupun klik tombol o untuk mengambil photo secara langsung dari perangkat kamera yang terpasang pada perangkat (PC/Laptop/Smartphone) yang digunakan.

#### B. Data Biografi Mahasiswa

Data Biografi Mahasiswa adalah kumpulan data pribadi mahasiswa, yang terdiri tab data diri, alamat dan kontak mahasiswa yang dapat dihubungi. Selain data NIM dan nama mahasiswa, data – data pada tab biodata dapat diuabah oleh mahasiswa itu sendiri jika ditemukan ketidaksesuaian data. Jika terjadi kesalahan pada data – data tersebut, mahasiswa yang bersangkutan diarahkan untuk menghubungi administator yang telah ditetapkan oleh masing – masing perguruan tinggi.

#### 1. Data Diri Mahasiswa

2.

| A Data Diri 🛛 🛛 Alamat    | % Kontak                |                      |
|---------------------------|-------------------------|----------------------|
| NPM */Nama *              | 2210201863201999        | Mahasiswa Tes        |
| Tempat * /Tanggal Lahir * | Muara bungo             | 01/01/2001           |
| Jenis Kelamin *           | 🖲 Laki-laki 🔿 Perempuan |                      |
| Agama * /Status Sipil *   | Islam 🗸                 | Pilih Status Sipil 🗸 |
| Jenis * /No Identitas *   | KTP 🗸                   | 1508080000000001     |
| Anak Ke/Jumlah Saudara    | 1                       | 1                    |
| Berat/Tinggi Badan        | 55                      | 170                  |
| Kewarganegaraan*          | Indonesia               | Ŧ                    |
| Penerima KPS *            | Tidak 🗸                 |                      |
|                           |                         |                      |

Gambar 8. Pengelolaan Data Diri Mahasiswa

| Data Alamat Mah      | asiswa                |       |    |
|----------------------|-----------------------|-------|----|
| 8 Data Diri 🛛 🛛 Alam | at % Kontak           |       |    |
| Propinsi *           | Prop. Jambi           |       | Ŧ  |
| Kabupaten/Kota *     | Kab. Bungo            |       | Ŧ  |
| Kecamatan *          | Kec. Rimbo Tengah     |       | Ŧ  |
| Kelurahan */Kode Pos | Pasir Putih           | 37262 |    |
| Dusun/RT/RW          |                       | 0     | 0  |
| Alamat *             | Setih Setio           |       |    |
|                      | Makaimal 90 Karaktar  |       | 11 |
|                      | Maksimai ou karakter. |       |    |

Gambar 9. Pengelolaan Data Alamat Mahasiswa

#### 3. Data Kontak Mahasiswa

| R Data Diri ⊘ Alc | nat % Kontak                      |  |
|-------------------|-----------------------------------|--|
| Telepon*/HP*      |                                   |  |
| E-mail            | -harus Angka, Minimai lo Karakter |  |
|                   |                                   |  |

Gambar 10. Pengelolaan Data Kontak Mahasiswa

#### C. Data Akademik Mahasiswa

Pada Data Akademik Mahasiswa berisi status akademik mahasiswa pada perguruan tinggi yang bersangkutan. Sedangkan pada mahasiswa pindahan, akan ditampilkan beberapa informasi mengenai pendidikan yang ditempuh sebelumnya.

#### 1. Data Akademik Mahasiswa

| Ø Akademik □ Pindat             | an                                                                   |                           |   |
|---------------------------------|----------------------------------------------------------------------|---------------------------|---|
| *Keterangan : Anda hanya bisa r | nelihat informasi tanpa bisa mengubah dal                            | ta pada tab Akademik.     |   |
| Program/Jenjang                 | Reguler 1                                                            | SI                        |   |
| Prodi/Tanggal Masuk             | 63201    S1    Ilmu Administrasi Negara                              | 07/02/2022                | 8 |
| Angkatan                        | 2022                                                                 | Ganjil                    |   |
| Status                          | Aktif                                                                |                           |   |
| Kurikulum /Batas Studi          | SI Ilmu Administrasi Negara 2021                                     | 20282                     |   |
| Jalur Pendaftaran               | Seleksi Mandiri PTS                                                  |                           |   |
| Jenis Pembiayaan Awal           | Mandiri 🗸                                                            |                           |   |
| Biaya Masuk                     | 0                                                                    |                           |   |
| Status Pindahan                 | ○ Peserta didik baru ⑧ Pindahan ○ Alih Jer<br>○ Pindahan Alih Bentuk | njang 🔾 RPL Perolehan SKS |   |

Gambar 11. Lihat Data Akadmik Mahasiswa

#### 2. Data Mahasiswa Pindahan

| AsalPT                 | 103069    Sekolah Tinggi Ilmu Administrasi Setih Setio |
|------------------------|--------------------------------------------------------|
| ProdilDPT/Asal Jenjang | 63201   S1   Ilmu Administrasi Negara 🗙 🔹              |
| Asal NPM/JImSKSPT      | 221030696320199 24                                     |

Gambar 12. Lihat Data Mahasiswa Pindahan

#### D. Data Asal Sekolah Mahasiswa

Pada Data Asal Sekolah Mahasiswa terdapat beberapa isian data mengenai informasi pendidikan awal mahasiswa sebelum menempuh pendidikan tinggi pada perguruan tinggi yang bersangkutan. Informasi yang harus dilengkapi tersebut terdiri dari jenis dan nama sekolah asal, jurusan, tahun lulus, nomor ijazah, serta nilai ujian nasional (UN) dari mahasiswa tersebut.

|                                  | Persentase Kelengkapan      | Profil<br>58%                             |                                                  |     |
|----------------------------------|-----------------------------|-------------------------------------------|--------------------------------------------------|-----|
|                                  | Asal Sekolah                |                                           |                                                  |     |
|                                  | NISN *                      | 001111111                                 |                                                  |     |
| Max Upload IMb                   | Jenis/Nama Sekolah          | Pilih Jenis Sekolah 🗸 🗸                   |                                                  | •   |
| Mahasiswa Tes                    |                             |                                           | Tidak Menemukan Sekolah Anda? Silahkan Klik Disi | ni. |
|                                  | Jurusan/Tanggal Lulus       | Pilih Jurusan Sekolah 🔹 🗸 🗸               | 01/01/1970                                       | 8   |
| Biografi<br>Akademik             | Alamat Sekolah              |                                           |                                                  |     |
| Asal Sekolah<br>Orang Tua / Wali | Kode Pos Sekolah            |                                           |                                                  |     |
| Upload Dokumen                   | Kecamatan<br>/ Telp Sekolah | •                                         |                                                  |     |
| ⊘ Simpan Data                    |                             |                                           |                                                  |     |
| 🖨 Cetak KTM                      | No Ijazah/Nilai UN          |                                           | 0.00                                             |     |
|                                  | File Ijazah                 | Pilih File Tidak ada file yang dipilih    |                                                  |     |
|                                  |                             | Ekstensi yang diperbolehkan : pdf,jpg,png |                                                  |     |
|                                  |                             | Ukuran File Maksimal : 2 MB               |                                                  |     |
|                                  |                             | File sebelumnya :                         |                                                  |     |
|                                  |                             | (Tidak Ada)                               |                                                  |     |
|                                  |                             |                                           |                                                  |     |

Gambar 13. Pengelolaan Data Asal Sekolah Mahasiswa

#### E. Data Orang Tua / Wali Mahasiswa

Pada Data Orang Tua / Wali Mahasiswa terdapat beberapa isian data yang harus dilengkapi seperti nama, alamat, penghasilan dan kontak dari orang tua / wali mahasiswa yang dapat dihubungi. Pada informasi "Wafat" dapat diceklis pada inputan checkbox in untuk pilihan "Ya" jika orang tua dari mahasiswa yang bersangkutan telah meninggal dunia. Kemudian pada informasi "Penanggung Jawab" dapat diklik pada radio button () untuk pilihan "Ya" yang selanjutnya menerangkan bahwa orang tua (Ayah atau Ibu) yang dimaksud adalah sebagai penanggung jawab dari mahasiswa. Khusus untuk inputan data Wali, hanya dapat diisi ketika wali tersebut adalah penanggung jawab dari mahasiswa yang bersangkutan.

| Nama *       Orang tua tes         Wafat       Ya         Pendidikan/Pekerjaan       Pilih Pendidikan                              | ~   |
|----------------------------------------------------------------------------------------------------|-----|
| Wafat     ✓ Ya       Pendidikan/Pekerjaan     Pilih Pendidikan       Penghasilan     Pilih Penghasilan       Agama     Pilih Agama | ~   |
| Pendidikan/Pekerjaan Pilih Pendidikan   Penghasilan Pilih Penghasilan Agama Pilih Agama                                            | ~   |
| Penghasilan Pilih Penghasilan<br>Agama Pilih Agama                                                                                 |     |
| Agama Pilih Agama                                                                                                    | ~   |
|                                                                                                    | ~   |
| Kecamatan                                                                                                    | *   |
| Kelurahan                                                                                                    |     |
| Kode Pos                                                                                                    |     |
| Alamat * pasir putih                                                                                                    |     |
|                                                                                                    | 11  |
| Telepon * /E-mail 08999999999                                                                                                    |     |
| Nama Instansi / HP * 08999999999                                                                                                   |     |
| Alamat Instansi                                                                                                    |     |
| Penanggung Jawab O Ya                                                                                                    | _// |

#### 1. Data Ayah Kandung Mahasiswa

Gambar 14. Pengelolaan Data Ayah Kandung Mahasiswa

#### 2. Data Ibu Kandung Mahasiswa

| A Ayah A Ibu         | A Wali                               |
|----------------------|--------------------------------------|
| Nama *               | orang tua toss                       |
| Wafat                | Ο Υα                                 |
| Pendidikan/Pekerjaan | Pilih Pondidikan 🔹 Pilih Pokorjaan 👻 |
| Penghasilan          | Pilih Ponghasilan 🗸                  |
| Agama                | Pilih Agama 🗸 🗸                      |
| Kecamatan            | -                                    |
| Kelurahan            |                                      |
| Kode Pos             |                                      |
| Alamat *             | psir putih                           |
|                      | 1                                    |
| Telepon * /E-mail    | 089999999999                         |
| Nama Instansi / HP * | 08999999999                          |
| Alamat Instansi      |                                      |
| Penanggung Jawab     | Ya                                   |

Gambar 15. Pengelolaan Data Orang Tua / Ibu Mahasiswa

#### 3. Data Wali Mahasiswa

| Nama                 |                                |          |
|----------------------|--------------------------------|----------|
| Wafat                | ΩYα                            |          |
| Pendidikan/Pekerjaan | Pilih Pondidikan 🗸 Pilih Pokor | jaan 🗸 🗸 |
| Penghasilan          | Pilih Ponghasilan              | ~        |
| Agama                | Pilih Agama                    | ~        |
| Kecamatan            |                                | -        |
| Kelurahan            |                                |          |
| (ode Pos             |                                |          |
| Alamat               |                                |          |
|                      |                                | 11       |
| Felepon/E-mail       |                                |          |
| Nama Instansi / HP   |                                |          |
| Alamat Instansi      |                                |          |

Gambar 16. Pengelolaan Data Orang Tua / Wali Mahasiswa

#### F. Data Upload Dokumen

Pada tab menu Upload Dokumen, Mahasiswa dapat mengupload dokumen yang menjadi syarat kebutuhan akademik, seperti Kartu Keluarga (KK), KTP, Akta Kelahiran, dokumen ini digunakan sebagi dasar untuk Validasi Data Mahasiswa. Apabila hanya satu data yang akan di Uplaod silahkan pilih menu upload **KK** dan apabila ingin mengupload file lebih dari satu data maka pilih menu upload **Dokumen Lain-lain(Dapat Upload lebih dari 1** 

| 1. | Upload Dokume                      | n           |                     |                     |                   |        |
|----|------------------------------------|-------------|---------------------|---------------------|-------------------|--------|
|    |                                    | Persei      | ntase Kelengkapan P | rofil<br>58%        |                   |        |
|    |                                    | Uploa       | d Dokumen           |                     |                   |        |
|    |                                    | ⊥ Up<br>No. | Nama File           | Tipe File           | Tanggal Upload    | Option |
|    | Max Upload 1Mb<br>Mahasiswa Tes    |             |                     | Maaf Data Dokumen 1 | lidak Ditemukan ! |        |
|    | Biografi                           |             |                     |                     |                   |        |
|    | Akademik<br>Asal Sekolah           |             |                     |                     |                   |        |
|    | Orang Tua / Wali<br>Upload Dokumen |             |                     |                     |                   |        |
|    | 🥝 Simpan Data                      |             |                     |                     |                   |        |
|    | 🖨 Cetak KTM                        |             |                     |                     |                   |        |

Gambar 17. Menu Upload Dokumen

Page | 12

| 2. Upload File                                  |                                        |              |
|-------------------------------------------------|----------------------------------------|--------------|
| g Upload File                                   |                                        | ×            |
| кк                                              | Pilih File Tidak ada file yang dipilih |              |
| Dokumen Lain-lain(Dapat<br>Upload lebih dari 1) | Pilih File Tidak ada file yang dipilih |              |
|                                                 |                                        | Upload Batal |

Gambar 18. Menu Upload File

#### 3.2.1. Ubah Password

Untuk melakukan perubahan pada password portal, dapat dilakukan dengan mengakses Menu Ubah Password. Terdapat 4 tahapan dalam melakukan perubahan password. Tahap pertama adalah menginputkan username dan password yang akan diubah. Tahap ke-2 adalah menginputkan password perubahan, kemudian tahap ke-3 adalah mengkonfirmasi atau mengetikan kembali password perubahan. Pada tahap ke-4 pada layar akan memunculkan status dari perubahan yang dilakukan.

| LAKS S |        | MUARA   | BUNGO     | - (20    | 22/2023 Genap)                |        |          |         |          |  |  |  | ۲ |
|--------|--------|---------|-----------|----------|-------------------------------|--------|----------|---------|----------|--|--|--|---|
| Beranc | a Akun | Civitas | Aktivitas | Nilai    | Kegiatan Mahasiswa Tingkat Al | khir I | Pengajua | ın Cuti | Keuangan |  |  |  |   |
| Ubo    | nh Pas | sword   | Ω - U     | bah Pass | word                          |        |          |         |          |  |  |  |   |
|        |        |         |           |          | 1                             | 2      | 3        | 4       |          |  |  |  |   |
| Pc     | ssword | anda te | elah ber  | hasil    | Diubah !                      |        | Finish   |         |          |  |  |  |   |
|        |        |         |           |          |                               |        |          |         |          |  |  |  |   |

Gambar 19. Proses Ubah Password Akun Login Portal Mahasiswa

#### 3.2. Menu Civitas

Menu Civitas adalah menu yang diperuntukan bagi mahasiswa dalam melakukan interaksi dengan dosen berupa bimbingan akademik.

#### 3.2.1. Bimbingan Akademik (PA)

Menu Bimbingan Akademik adalah fasilitas yang disediakan untuk interaksi antara mahasiswa dengan dosen pembimbing Akademik (PA) yang dimilikinya. Adapun proses bimbingan yang tersedia pada menu ini adalah bimbingan akademik seperti berikut:

#### A. Persetujuan Kartu Rencana Studi Oleh Pembimbing Akademik

Pada menu Bimbingan Akademik mahasiswa dapat melihat Persetujuan KRS yang di ambil pada semester berjalan.

| 😰 PORTAL IAKSSS – Kemudahan Da 🗙 😰 INSTITU | JT ADMINISTRASI DAN | KE × +        |                                                                     |             |              |                               |                      | ~ -      | Ø    |
|--------------------------------------------|---------------------|---------------|---------------------------------------------------------------------|-------------|--------------|-------------------------------|----------------------|----------|------|
| ← → C 🔺 Tidak aman   student.iakseti       | hsetio.edufecta.com | /index.php/   | /c_bimbingan                                                        |             |              |                               |                      | a 🛛 🛛    | Tamu |
| IAKSS MUARA BUNGO - (2023                  | 3/2024 Ganjil)      |               |                                                                     |             |              |                               |                      |          | (    |
| Beranda Akun Civitas Aktivitas             | Nilai Keglata       | an Mahasisw   | a Tingkat Akhir 🦳 Pengajuan Cuti                                    | Keuango     | n            |                               |                      |          |      |
|                                            |                     |               | 8 Dosen Wali                                                        |             |              |                               |                      |          |      |
| Dosen Wali                                 | Kartu R             | encana        | ı Studi                                                             |             |              |                               |                      |          |      |
|                                            | 2023/2024 0         | Ganjil Regule | er 1 liimu Administrasi Negara                                      |             |              |                               |                      |          |      |
|                                            | Notes.<br>Modul bi  | imbingan in   | i di tunjukan untuk mahasiswa agar da<br>da saat belania matakuliah | pat berdisk | usi dengan d | losen pembimbingnya membahas  | : mata kuliah yang c | ti ambil |      |
|                                            | No.                 | Kode          | Mata Kuliah                                                         | SKS         | Status       | Dosen                         | Detail Jadwal        | Komentar |      |
|                                            | 1 IA                | .P-101        | PENGANTAR ILMU POLITIK                                              | 3           | Disetujui    | - JOKO SUSANTO, S.Sos., M.A.  | Lihot                | Comment  |      |
| SF 100 19 1                                | 2 IA                | P-102         | AZAS-AZAS MANAJEMEN                                                 | 3           | Disetujui    | - MARDANSYAH, S.Sos., M.Si    | Lihot                | Comment  |      |
| DARMAWANTO, S.A.B. M.A.                    | з IA                | P-103         | ILMU ADMINISTRASI                                                   | 2           | Disetujul    | - JOKO SUSANTO, S.Sos., M.A.  | Lihot                | Comment  |      |
| 085374086139<br>Lembar Bimbingan Akademik  | 4 IA                | P-104         | ILMU EKONOMI                                                        | 3           | Disetujul    | - FERI ANTONI, S.E., M.M.     | Lihot                | Comment  | I    |
|                                            | 5 IA                | P-105         | ILMU HUKUM                                                          | 3           | Disetujul    | - IKHSAN ALFARISI, S.H., M.H. | Lihat                | Comment  | I    |
|                                            | 6 IA                | P-106         | PENGANTAR ADMINISTRASI PUBLIK                                       | 3           | Disetujui    | - JOKO SUSANTO, S.Sos., M.A.  | Lihot                | Comment  |      |
|                                            |                     |               |                                                                     |             |              |                               |                      |          |      |

Gambar 20. Preview Menu Bimbingan Akademik

#### B. Lembar Bimbingan Akademik Mahasiswa

Untuk mengisikan lembar bimbingan akademik, dapat dilakukan dengan mengklik tombol <u>tember Bimbingan Akademik</u> (Lembar Bimbingan Akademik). Selanjutnya layar browser akan menampilkan daftar percakapan seputar permasalahan akademik yang dialami mahasiswa kepada dosen pembimbing yang bersangkutan. Kemudian untuk mencetak percakapan dapat dilakukan dengan cara mengklik tombol <u>cetak</u> (Cetak) yang mewakili kolom percakapan yang dimaksud. Adapun untuk lebih jelasnya dapat dilihat sepertipada tampilan gambar berikut:

| 😨 INSTITUT ADMINISTRASI DAN KE 🗙 🕂                                               |                         |                                                               |                       |               |                                                                                       |         | × -   | ٥    |
|----------------------------------------------------------------------------------|-------------------------|---------------------------------------------------------------|-----------------------|---------------|---------------------------------------------------------------------------------------|---------|-------|------|
| ← → C ▲ Tidak aman   student.iaksetihmuara                                       | bungo.edu               | fecta.com/index.php/c_bin                                     | nbingan/go_bimbingan  |               |                                                                                       |         | • 8   | Tamu |
| iakss muara bungo - (2                                                           | 2023/20                 | 024 Ganjil)                                                   |                       |               |                                                                                       |         |       | ۲    |
| Beranda Akun Civitas Aktivitas Nilo                                              | i Kegiat                | tan Mahasiswa Tingkal                                         | t Akhir 🤉 Pengajuan ( | Cuti Keuangan |                                                                                       |         |       |      |
| Lembar Bimbingan Akade                                                           | mik                     | 🏠 - Lembar Bimbingo                                           | an Akademik           |               |                                                                                       |         |       |      |
| Tahun Semester : 2023/2024 Ganjil<br>Program Studi : Ilmu Administrasi<br>Negara | Pilih To<br>2023<br>Pen | ahun Akademik :<br>31   2023/2024 Ganjil<br>Igajuan Bimbingan | Kembali               |               |                                                                                       |         | ~     |      |
|                                                                                  | No.                     | Tingkat/Semester                                              | Pertemuan/Ke-         | Hari/Tanggal  | Permasalahan                                                                          | Jawaban | Cetak |      |
|                                                                                  | 1                       | 1/0                                                           | 1                     | 2023-09-12    | bagaimana cara<br>memilih<br>megontrak mata<br>kuliah pada<br>semester<br>selnajutnya |         | Cetak |      |
|                                                                                  |                         |                                                               |                       |               |                                                                                       |         |       |      |

Gambar 21. Preview Lembar Bimbingan Akademik

Sedangkan untuk menambahkan percakapan, dilmulai dengan cara mengklik tombol <sup>+ Tambah Pengajuan Bimbingan</sup> (Tambah Pengajuan Bimbingan). Selanjutnya layar browser akan menampilkan form seperti **Gambar 21**. Untuk menambahkan percakapan, mahasiswa hanya perlu menginputkan tanggal serta hitungan pertemuan kuliah pada tanggal yang bersangkutan. Kemudian isikan percakapan pada inputan "Isi Permasalahan", dan terakhir klik tombol (Kirim) untuk mengirimkan percakapan kepada dosen pembimbing.

| 1 | ii 🧊 | NSTITUT / | ADMIN  | ISTRASI DAN | i ke 🗙   | +       |          |        |         |         |       |         |         |        |        |         |        |      | $\sim$ | - | -     |      | × |
|---|------|-----------|--------|-------------|----------|---------|----------|--------|---------|---------|-------|---------|---------|--------|--------|---------|--------|------|--------|---|-------|------|---|
| < |      | → C       | ▲      | Tidak ama   | an   stu | udent.i | aksetihi | muarab | oungo.e | dufecta | a.com | n/index | c.php/o | c_bimt | oingan | /go_bir | nbinga | n_ma | Q      |   | Θ     | Tamu | : |
|   |      | NPM       |        |             |          |         |          |        |         |         |       |         |         |        |        |         |        |      |        |   |       |      | ^ |
|   |      | 2210      | 20186  | 3201999     |          |         |          |        |         |         |       |         |         |        |        |         |        |      |        |   |       |      |   |
|   |      | Namo      | 1      |             |          |         |          |        |         |         |       |         |         |        |        |         |        |      |        |   |       |      |   |
|   |      | Mał       | nasisw | /a Tes      |          |         |          |        |         |         |       |         |         |        |        |         |        |      |        |   |       |      | 1 |
|   |      | Tingk     | at     |             |          |         |          |        |         |         |       |         |         |        |        |         |        |      |        |   |       |      |   |
|   |      | 1         |        |             |          |         |          |        |         |         |       |         |         |        |        |         |        |      |        |   |       |      |   |
|   |      | Seme      | ster   |             |          |         |          |        |         |         |       |         |         |        |        |         |        |      |        |   |       |      |   |
|   |      | 0         |        |             |          |         |          |        |         |         |       |         |         |        |        |         |        |      |        |   |       |      |   |
|   |      | Perte     | muan   | Ke-         |          |         |          |        |         |         |       |         |         |        |        |         |        |      |        |   |       |      |   |
|   |      |           |        |             |          |         |          |        |         |         |       |         |         |        |        |         |        |      |        |   |       |      |   |
|   |      | Tang      | gal    |             |          |         |          |        |         |         |       |         |         |        |        |         |        |      |        |   | (iii) |      |   |
|   |      | lsi Pe    | masa   | alaban      |          |         |          |        |         |         |       |         |         |        |        |         |        |      |        |   |       |      |   |
|   |      |           |        |             |          |         |          |        |         |         |       |         |         |        |        |         |        |      |        |   |       |      |   |
|   |      |           |        |             |          |         |          |        |         |         |       |         |         |        |        |         |        |      |        |   |       |      |   |
|   |      |           |        |             |          |         |          |        |         |         |       |         |         |        |        |         |        |      |        |   | /     |      |   |
|   |      | Kiri      | m      | Kembal      | i        |         |          |        |         |         |       |         |         |        |        |         |        |      |        |   |       |      |   |
|   |      |           |        |             |          |         |          |        |         |         |       |         |         |        |        |         |        |      |        |   |       |      |   |

Gambar 22. Form Tambah Lembar Bimbingan

#### 3.3. Menu Aktivitas

Menu Aktivitas adalah menu yang digunakan untuk melakukan transaksi mulai dari Pengisian FRS (KRS), Cetak FRS(KRS), pengecekan jadwal perkuliahan dan status kehadiran mahasiswa yang bersangkutan, pengecekan jadwal ujian, mekanisme download – upload materi dan tugas di E-Learning, serta pengisian kuisionersebagai bahan evaluasi peranan dosen dalam mengajar dan evaluasi Institusi (PT), melihat Kalender Akademik dan melakukan pengisian SKPI.

#### 3.3.1. Pengisian KRS (Kartu Rencana Studi)

#### A. Sistem SKS

KRS Online adalah menu yang digunakan untuk melakukan registrasi rencana studi dengan cara memilih mata kuliah yang akan ditempuh mahasiswa dalam melaksanakan perkuliahan pada semester tertentu. Untuk memilih mata kuliah pada menu Pengisian (FRS), dapat dilakukan dengan menekan tombol Tomboh Ke Keronjong (Tambah Keranjang) pada kolom mata kuliah yang hendak diajukan. Dan untuk membatalkan mata kuliah dapat dilakukan dengan menekan tomol Batalkan (Batalkan) pada kolom mata kuliah yang sudah di ambil.

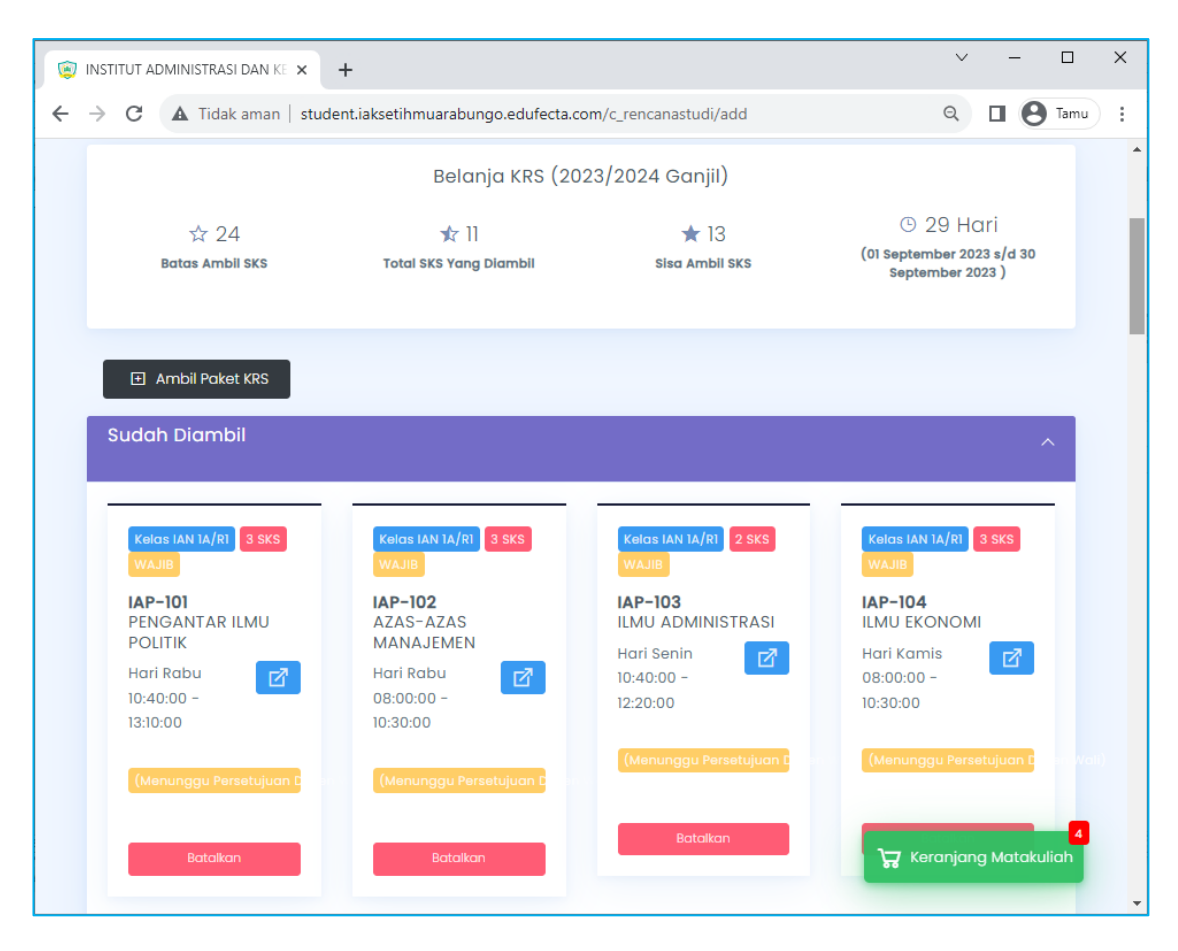

Gambar 23. Form Rencana Studi Mahasiswa / Proses Pengajuan Mata Kuliah

Setelah Mata Kuliah ditambah dalam keranjang sesuai dengan kebutuhan, kemudain mahasiswa melakukan konsultasi (Bimbingan Akademik) dan meminta persetujuan dari Pembimbing Akademik (PA) berkaitan dengan mata kuliah yang di pilih.

untuk melakukan Cekout masuk kedalam menu (Keranjang Matakuliah) lalu pilih tombol Chekout seperti pada gamabar **Gambar 24.** Jika ingin menghilangkan matakuliah yang di ambil, silahkan pilih tombol hapus.

| 🗊 IN  | ISTITUT | ADMINIST   | RASI DAN KE 🗙 🕂                  |                  |               |                          |                    | $\sim$     | -      |      |
|-------|---------|------------|----------------------------------|------------------|---------------|--------------------------|--------------------|------------|--------|------|
|       | > C     | 🛦 Ті       | dak aman   student.iakset        | ihmuarabung      | o.edufecta.   | com/c_rencana            | studi/cart         | Q          | • 0    | Tamu |
| Berar | nda A   | kun Civita | s Aktivitas Nilai Kegiatan M     | ahasiswa Tingkal | t Akhir Penga | ijuan Cuti Keuan         | gan                |            |        |      |
|       | Varia   | -1         |                                  |                  |               |                          |                    |            |        |      |
|       | e kenid |            |                                  |                  |               |                          |                    |            |        |      |
|       |         |            | Kerar                            | ijang Mata Ki    | uliah (2023/: | 2024 Ganjil)             |                    |            |        |      |
|       |         | ź          | 24                               |                  | <b>\$</b> 22  |                          |                    | ★2         |        |      |
|       |         | Batas      | Ambil SKS                        | Total SKS        | Yang Diamb    | 41                       | Sis                | a Ambil SK | S      |      |
|       |         | Kode       | Mata Kuliah                      | Kelas            | Hari          | Waktu                    | SKS × Harga        | Total      |        |      |
|       | 1       | IAP-101    | PENGANTAR ILMU POLITIK           | IAN 1A/RI        | Rabu          | 10:40:00 s/d<br>13:10:00 | 3 × 10.000         | 30.000     | Ô      |      |
|       | 2       | IAP-102    | AZAS-AZAS MANAJEMEN              | IAN 1A/RI        | Rabu          | 08:00:00 s/d<br>10:30:00 | 3 × 10.000         | 30.000     | Ô      |      |
|       | 3       | IAP-103    | ILMU ADMINISTRASI                | IAN 1A/RI        | Senin         | 10:40:00 s/d<br>12:20:00 | 2 × 10.000         | 20.000     | Ô      |      |
|       | 4       | IAP-104    | ILMU EKONOMI                     | IAN 1A/RI        | Kamis         | 08:00:00 s/d<br>10:30:00 | 3 × 10.000         | 30.000     | Ô      |      |
|       | 5       | IAP-105    | ILMU HUKUM                       | IAN 1A/RI        | Kamis         | 10:40:00 s/d<br>13:10:00 | 3 × 10.000         | 30.000     | Ô      |      |
|       | 6       | IAP-106    | PENGANTAR ADMINISTRASI<br>PUBLIK | IAN 1A/RI        | Selasa        | 10:40:00 s/d<br>13:10:00 | 3 × 10.000         | 30.000     | Û      |      |
|       | 7       | STIA-001   | PENDIDIKAN AGAMA                 | IAN 1A/R1        | Senin         | 08:00:00 s/d<br>09:40:00 | 2 × 10.000         | 20.000     | Û      |      |
|       | 8       | STIA-002   | PANCASILA DAN<br>KEWARGANEGARAAN | IAN 1A/R1        | Selasa        | 08:00:00 s/d<br>10:30:00 | 3 × 10.000         | 30.000     | Û      |      |
|       |         |            | Total Belar                      | nja (8)          |               |                          | Total Biaya<br>SKS | 220.000    |        |      |
| 11    |         |            |                                  |                  |               |                          |                    |            | Checko | ut   |

Gambar 24. Keranjang Mata Kuliah

Sebelum melakukan selesia Checkout Belanja Matakuliah pastikan terlebih dahulu mata kuliah sudah yang di ambil sudah benar.

| Checkout Belanja Matakuliah                                                                                                    | ×       |
|----------------------------------------------------------------------------------------------------|---------|
| Ketentuan                                                                                                    |         |
| <ol> <li>Setelah Checkout Berhasil, Anda Tidak Dapat Menambah atau Membatalkan Matakuliah yang<br/>sudah diambil. Kecuali jika telah dibuka Event Perubahan KRS Online oleh admin</li> <li>Setelah Checkout Berhasil, Anda Dapat Melakukan Pengajuan Pembatalan Matakuliah tetapi haru<br/>melalui persetujuan programstudi dan keuangan selama event KRS Online dibuka</li> <li>Admin Dapat Sewaktu-waktu merubah list Mata Kuliah dan Jumlah Biaya SKS yang sudah<br/>tersimpan</li> <li>Jika Ada Pertanyaan Mengenai Matakuliah yang telah diambil, Hubungi bagian akademik untuk<br/>informasi lebih lanjut.</li> <li>Jika Ada Pertanyaan Mengenai Jumlah Biaya SKS, Hubungi bagian keuangan untuk informasi lebi<br/>lanjut.</li> </ol> | ıs<br>h |
| Total Biaya SKS 220.0                                                                                                    | 00      |
| Selesaikan Checkou                                                                                                    | t       |

Gambar 25. Chekout Belanja Matakuliah

#### **B. Sistem Paket**

KRS Online adalah menu yang digunakan untuk melakukan registrasi rencana studi dengan cara mengambil paket mata kuliah yang akan ditempuh mahasiswa dalam melaksanakan perkuliahan pada semester tertentu. Untuk memilih paket KRS pada Form Rencana Studi (FRS), dapat dilakukan dengan menekan tombol Ambil Paket KRS (Ambil Paket KRS).

| ۲ | INSTITUT A      | ADMINISTRASI DAN KE     | × +                                    |                        | ✓ - □ >                                                    |
|---|-----------------|-------------------------|----------------------------------------|------------------------|------------------------------------------------------------|
| ← | $\rightarrow$ C | 🛕 Tidak aman            | student.iaksetihmuarabungo.edufecta.co | m/c_rencanastudi/add   | Q 🔲 🕒 Tamu                                                 |
|   |                 |                         | Belanja KRS (202                       | 23/2024 Ganjil)        |                                                            |
|   |                 | ☆ 24<br>Batas Ambil SKS | 📌 1]<br>Total SKS Yang Diambil         | ★ 13<br>Sisa Ambil SKS | © 29 Hari<br>(01 September 2023 s/d 30<br>September 2023 ) |
|   | Ð               | Ambil Paket KRS         |                                        |                        |                                                            |
|   | Sudo            | ah Diambil              |                                        |                        | ^                                                          |

Gambar 26. Form Rencana Studi Mahasiswa / Proses Pengajuan Mata Kuliah

Silahkan Pilih semester yang akan tempuh, kemudian pastikan pilihan kelas tersedia pada jadwal yang dekeluarkan pada semester tersebut. Lalu tekan tombol simpan.

| Ambil Paket Semester Matak | uliah ×      |
|----------------------------|--------------|
| Semester                   |              |
| Semester 1                 | ~            |
| Kelas                      |              |
| Kelas IAN 1A/R1            | ~            |
|                            |              |
|                            | Close Simpan |

Gambar 27. Ambil Paket Semester Matakuliah

setelah di simpan paket KRS akan masuk dalam renu (Keranjang Matakuliah) untuk melakukan Checkout seperti pada gamabar **Gambar 23.** Jika ingin menghilangkan matakuliah yang di ambil, silahkan pilih tombol hapus.

| Kernbali         Keranjang Mata Kuliah (2023/2024 Ganjil)           ★ 24         ★ 22         ★ 2         Sisa Ambil SKS           No.         Kode         Mata Kuliah         Kelas         Harl         Waktu         SKS × Harga         Total           1         IAP-101         PENGANTAR ILMU POLITIK         IAN IA/RI         Rabu         10:40:00 s/d         3 × 10.000         30.000         1           2         IAP-101         PENGANTAR ILMU POLITIK         IAN IA/RI         Rabu         10:40:00 s/d         3 × 10.000         30.000         1           3         IAP-103         ILMU ADMINISTRASI         IAN IA/RI         Senin         10:40:00 s/d         3 × 10.000         30.000         1           4         IAP-103         ILMU ADMINISTRASI         IAN IA/RI         Senin         10:40:00 s/d         3 × 10.000         30.000         1           5         IAP-104         ILMU EKONOMI         IAN IA/RI         Karnis         06:00:00 s/d         3 × 10.000         30.000         1           6         IAP-105         ILMU HUKUM         IAN IA/RI         Karnis         10:40:00 s/d         3 × 10.000         30.000         1           7         STIA-001         PENDANTAR ADMINISTRASI         IAN IA/RI                                                                                                    | nda –  | Akup Civita |                                  | abasiswa Tipeka | t Akbir - Poogo | iuan Cuti Kener          |             | ~           | - 0 |
|----------------------------------------------------------------------------------------------------|--------|-------------|----------------------------------|-----------------|-----------------|--------------------------|-------------|-------------|-----|
| Keranjan Mata Kulich (2023/20-24 Ganji)           ★ 24<br>Batas Ambil SKS         ★ 22<br>Total SKS Yang Diambil         ★ 2<br>Sisa Ambil SKS           No.         Kodo         Mata Kulich         Kolas         Hari         Watu         SK × Hargo         Total           1         IAP-101         PENGANTAR ILMU POLITIK         IAN IA/RI         Rabu         IG-40:00 s/d         3 × 10:000         3 × 10:000         00:000         1           2         IAP-102         AZAS-AZAS MANAJEMEN         IAN IA/RI         Rabu         IG-20:000 s/d         3 × 10:000         30:000         1         1           3         IAP-102         IAMU ADMINISTRASI         IAN IA/RI         Rabu         IG-20:000 s/d         3 × 10:000         30:000         1         1           4         IAP-104         ILMU EKONOMI         IAN IA/RI         Kamis         IG-20:000 s/d         3 × 10:000         30:000         1         1           5         IAP-105         ILMU HUKUM         IAN IA/RI         Kamis         IG-20:000 s/d         3 × 10:000         30:000         1         1           6         IAP-105         ILMU HUKUM         IAN IA/RI         Kamis         IG-20:000 s/d         3 × 10:000         30:000         1                                                                                                    |        |             |                                  | unusiswu ningku | ranii rengu     |                          | gun         |             |     |
| Keranjang Mata Kuliah (2023/2024 Ganjil)           ★ 24<br>Batas Ambil SKS         ★ 22<br>Total SKS Yang Diambil         ★ 2<br>Siss Ambil SKS           No.         Kode         Mata Kuliah         Kelas         Harl         Waktu         SKS > Hargo         Total           1         IAP-101         PENGANTAR ILMU POLITIK         IAN IA/RI         Rabu         10:40:00 s/d         3 × 10.000         30.000         11           2         IAP-102         AZAS-AZAS MANAJEMEN         IAN IA/RI         Rabu         06:00:00 s/d         3 × 10.000         30.000         11           3         IAP-102         ILMU ADMINISTRASI         IAN IA/RI         Ramis         06:00:00 s/d         3 × 10.000         30.000         11           4         IAP-104         ILMU HUKUM         IAN IA/RI         Kamis         06:00:00 s/d         3 × 10.000         30.000         11           5         IAP-105         ILMU HUKUM         IAN IA/RI         Kamis         06:00:00 s/d         3 × 10.000         30.000         11           6         IAP-105         ILMU HUKUM         IAN IA/RI         Kamis         06:00:00 s/d         3 × 10.000         30.000         11           7         STIA-001         PENGANTAR ADMINISTR                                                                                                    | ← Kemt | bali        |                                  |                 |                 |                          |             |             |     |
| $\bigstar 24$ $\bigstar 22$ $\bigstar 2$ $\bigstar 2$ <                                                                                                    |        |             | Kerar                            | njang Mata Ku   | uliah (2023/:   | 2024 Ganjil)             |             |             |     |
| Batas Ambil SKS         Total SKS Yang Diambil         Sisa Ambil SKS           No.         Kade         Mata Kuliah         Kelas         Hari         Waktu         SKS × Hargo         Total           1         IAP-101         PENGANTAR ILMU POLITIK         IAN IA/RI         Rabu         10:40:00 s/d         3 × 10.000         30.000         Image: Comparison of the comparison of the comparis                                                                                                    |        | ź           | 24                               |                 | <b>\$</b> 22    |                          |             | <b>*</b> 2  |     |
| No.         Kode         Mata Kullah         Kelas         Hari         Waktu         SKS × Hargo         Total           1         IAP-101         PENGANTAR ILMU POLITIK         IAN IA/RI         Rabu         10:40:00 s/d         3 × 10.000         30.000         1           2         IAP-102         AZAS-AZAS MANAJEMEN         IAN IA/RI         Rabu         08:00:00 s/d         3 × 10.000         30.000         1           3         IAP-102         AZAS-AZAS MANAJEMEN         IAN IA/RI         Rabu         08:00:00 s/d         3 × 10.000         30.000         1           4         IAP-103         ILMU ADMINISTRASI         IAN IA/RI         Senin         10:40:00 s/d         2 × 10.000         30.000         1           4         IAP-104         ILMU EKONOMI         IAN IA/RI         Kamis         08:00:00 s/d         3 × 10.000         30.000         1           5         IAP-105         ILMU HUKUM         IAN IA/RI         Kamis         10:40:00 s/d         3 × 10.000         30.000         1           6         IAP-106         PENGANTAR ADMINISTRASI         IAN IA/RI         Selasa         10:40:00 s/d         3 × 10.000         30.000         1           7         STIA-001         PENDIDIKAN AGAMA                                                                                                    |        | Batas       | Ambil SKS                        | Total SKS       | S Yang Diamb    | il                       | Sis         | a Ambil SKS |     |
| 1       IAP-101       PENGANTAR ILMU POLITIK       IAN IA/RI       Rabu       I0:40:00 s/d       3 × 10.000       30.000       1         2       IAP-102       AZAS-AZAS MANAJEMEN       IAN IA/RI       Rabu       06:00:00 s/d       3 × 10.000       30.000       1         3       IAP-102       AZAS-AZAS MANAJEMEN       IAN IA/RI       Rabu       06:00:00 s/d       3 × 10.000       30.000       1         3       IAP-103       ILMU ADMINISTRASI       IAN IA/RI       Senin       10:40:00 s/d       2 × 10.000       20.000       1         4       IAP-104       ILMU EKONOMI       IAN IA/RI       Karnis       08:00:00 s/d       3 × 10.000       30.000       1         5       IAP-105       ILMU HUKUM       IAN IA/RI       Karnis       08:00:00 s/d       3 × 10.000       30.000       1         6       IAP-105       ILMU HUKUM       IAN IA/RI       Karnis       10:40:00 s/d       3 × 10.000       30.000       1         7       STIA-001       PENGANTAR ADMINISTRASI       IAN IA/RI       Senin       08:00:00 s/d       3 × 10.000       2.000       1         8       STIA-001       PENDIDIKAN AGAMA       IAN IA/RI       Senin       08:00:00 s/d       3 × 10.000 <td< td=""><td>No.</td><td>Kode</td><td>Mata Kuliah</td><td>Kelas</td><td>Hari</td><td>Waktu</td><td>SKS × Harga</td><td>Total</td><td></td></td<>                                                                                                    | No.    | Kode        | Mata Kuliah                      | Kelas           | Hari            | Waktu                    | SKS × Harga | Total       |     |
| 2       IAP-102       AZAS-AZAS MANAJEMEN       IAN IA/RI       Rabu       06:00:00 s/d       3 × 10.000       30.000       1         3       IAP-103       ILMU ADMINISTRASI       IAN IA/RI       Senin       10:40:00 s/d       2 × 10.000       20.000       1         4       IAP-104       ILMU EKONOMI       IAN IA/RI       Kamis       06:00:00 s/d       3 × 10.000       30.000       1         5       IAP-105       ILMU HUKUM       IAN IA/RI       Kamis       06:00:00 s/d       3 × 10.000       30.000       1         6       IAP-106       PENGANTAR ADMINISTRASI       IAN IA/RI       Kamis       10:40:00 s/d       3 × 10.000       30.000       1         7       STIA-001       PENDIDIKAN AGAMA       IAN IA/RI       Senin       06:00:00 s/d       2 × 10.000       20.000       1         8       STIA-002       PENDIDIKAN AGAMA       IAN IA/RI       Senin       06:00:00 s/d       2 × 10.000       20.000       1                                                                                                    | 1      | IAP-101     | PENGANTAR ILMU POLITIK           | IAN 1A/R1       | Rabu            | 10:40:00 s/d<br>13:10:00 | 3 × 10.000  | 30.000      | Û   |
| 3       IAP-103       ILMU ADMINISTRASI       IAN IA/RI       Senin       10:40:00 s/d       2 × 10.000       20.000       Imited in the image in the image in the         | 2      | IAP-102     | AZAS-AZAS MANAJEMEN              | IAN 1A/R1       | Rabu            | 08:00:00 s/d<br>10:30:00 | 3 × 10.000  | 30.000      | Û   |
| 4       IAP-104       ILMU EKONOMI       IAN IA/RI       Karnis       08:00:00 s/d       3 × 10.000       30.000       10         5       IAP-105       ILMU HUKUM       IAN IA/RI       Karnis       10:40:00 s/d       3 × 10.000       30.000       10         6       IAP-106       PENGANTAR ADMINISTRASI       IAN IA/RI       Selasa       10:40:00 s/d       3 × 10.000       30.000       10         7       STIA-001       PENDIDIKAN AGAMA       IAN IA/RI       Selasa       08:00:00 s/d       2 × 10.000       20.000       10         8       STIA-002       PANCASULA DAN       IAN IA/RI       Selasa       08:00:00 s/d       3 × 10.000       30.000       10                                                                                                    | 3      | IAP-103     | ILMU ADMINISTRASI                | IAN 1A/R1       | Senin           | 10:40:00 s/d<br>12:20:00 | 2 × 10.000  | 20.000      | Û   |
| 5         IAP-105         ILMU HUKUM         IAN IA/RI         Kamis         10:40:00 s/d         3 × 10.000         30.000         Image: Constraint of the state of the state of the  | 4      | IAP-104     | ILMU EKONOMI                     | IAN 1A/RI       | Kamis           | 08:00:00 s/d<br>10:30:00 | 3 × 10.000  | 30.000      | Û   |
| 6         IAP-106         PENGANTAR ADMINISTRASI         IAN IA/RI         Selasa         10:40:00 s/d         3 × 10.000         30.000         Image: Constraint of the second of the second of the sec | 5      | IAP-105     | ILMU HUKUM                       | IAN 1A/RI       | Kamis           | 10:40:00 s/d<br>13:10:00 | 3 × 10.000  | 30.000      | Û   |
| 7         STIA-001         PENDIDIKAN AGAMA         IAN IA/RI         Senin         08:00:00 s/d         2 × 10.000         20.000         20.000         20.000         20.000         20.000         20.000         20.000         20.000         20.000         20.000         20.000         20.000         20.000         20.000         20.000         20.000         20.000         20.000         20.000         20.000         20.000         20.000         20.000         20.000         20.000         20.000         20.000         20.000         20.000         20.000         20.000         20.000         20.000         20.000         20.000         20.000         20.000         20.000         20.000         20.000         20.000         20.000         20.000         20.000         20.000         20.000         20.000         20.000         20.000         20.000         20.000         20.000         20.000         20.000         20.000         20.000         20.000         20.000         20.000         20.000         20.000         20.000         20.000         20.000         20.000         20.000         20.000         20.000         20.000         20.000         20.000         20.000         20.000         20.000         20.000         20.000         20.000                                                                                                    | 6      | IAP-106     | PENGANTAR ADMINISTRASI<br>PUBLIK | IAN 1A/R1       | Selasa          | 10:40:00 s/d<br>13:10:00 | 3 × 10.000  | 30.000      | Û   |
| 8 STIA-002 PANCASILA DAN IAN 1A/R1 Selasa 08:00:00 s/d 3 × 10.000 30.000                                                                                                    | 7      | STIA-001    | PENDIDIKAN AGAMA                 | IAN 1A/R1       | Senin           | 08:00:00 s/d<br>09:40:00 | 2 × 10.000  | 20.000      | Û   |
| KEWARGANEGARAAN UU3UUU                                                                                                    | 8      | STIA-002    | PANCASILA DAN<br>KEWARGANEGARAAN | IAN 1A/R1       | Selasa          | 08:00:00 s/d<br>10:30:00 | 3 × 10.000  | 30.000      | Û   |

Gambar 28. Keranjang Mata Kuliah

Sebelum melakukan selesia Checkout Belanja Matakuliah pastikan terlebih dahulu mata kuliah sudah yang di ambil sudah benar.

| Checkout Belanja Matakuliah                                                                                                    | ×  |
|----------------------------------------------------------------------------------------------------|----|
| Ketentuan                                                                                                    |    |
| <ol> <li>Setelah Checkout Berhasil, Anda Tidak Dapat Menambah atau Membatalkan Matakuliah yang<br/>sudah diambil. Kecuali jika telah dibuka Event Perubahan KRS Online oleh admin</li> <li>Setelah Checkout Berhasil, Anda Dapat Melakukan Pengajuan Pembatalan Matakuliah tetapi harus<br/>melalui persetujuan programstudi dan keuangan selama event KRS Online dibuka</li> <li>Admin Dapat Sewaktu-waktu merubah list Mata Kuliah dan Jumlah Biaya SKS yang sudah<br/>tersimpan</li> <li>Jika Ada Pertanyaan Mengenai Matakuliah yang telah diambil, Hubungi bagian akademik untuk<br/>informasi lebih lanjut.</li> <li>Jika Ada Pertanyaan Mengenai Jumlah Biaya SKS, Hubungi bagian keuangan untuk informasi lebih<br/>lanjut.</li> </ol> | 5  |
| Total Biaya SKS 220.00                                                                                                    | 00 |
| Selesaikan Checkout                                                                                                    |    |
| tersimpan 4. Jika Ada Pertanyaan Mengenai Matakuliah yang telah diambil, Hubungi bagian akademik untuk informasi lebih lanjut. 5. Jika Ada Pertanyaan Mengenai Jumlah Biaya SKS, Hubungi bagian keuangan untuk informasi lebih lanjut. Total Biaya SKS 220.00 Selesaikan Checkout Combor 29. Chakout Palania Matakuliah                                                                                                    | 00 |

Gambar 28. Chekout Belanja Matakuliah

#### 3.3.2. Cetak KRS (Kartu Rencana Studi)

Setelah mahasiswa melakukan registrasi rencana studi, pada Menu Pengisian FRS akan memunculkan daftar mata kuliah yang diajukan dan status persetujuan dari dosen pembimbing setelah dilakukan proses bimbingan. Untuk keperluan mencetak KRS dapat dilakukan oleh mahasiswa dengan menekan tombol Cetak KRS (Cetak KRS).

| institu                           | JT ADMINISTR     | RASI DAN KE × +                                    |             |              |            | ~ | _             |      | × |
|-----------------------------------|------------------|----------------------------------------------------|-------------|--------------|------------|---|---------------|------|---|
| $\leftrightarrow$ $\rightarrow$ ( | C A Tic          | dak aman   student.iaksetihmuarabungo.ed           | ufecta.com, | /index.php/c | _rencanast | Q | • •           | Tamu |   |
| <b>()</b>                         | AKSS MUAR        | 2A BUNGO - (2023/2024 Ganjil)                      |             |              |            |   |               | 6    | • |
| Beranda                           | Akun Civitas     | : Aktivitas Nilai Kegiatan Mahasiswa Tingkat Akhir | Pengajuan   | Cuti Keuanga | in         |   |               |      |   |
| Kartu                             | Rencana          | Studi 🔓 - Kartu Rencana Studi                      |             |              |            |   |               |      |   |
| Pilih Tal                         | hun Akademik :   |                                                    |             |              |            |   |               |      |   |
|                                   |                  |                                                    |             |              |            |   |               | ~    |   |
|                                   |                  |                                                    |             |              |            |   |               |      |   |
| 2023/20                           | 024 Ganjil Regul | er 1 Ilmu Administrasi Negara                      |             |              |            |   | Cetak K       | RS   |   |
| No.                               | Kode             | Mata Kuliah                                        | SKS         | Kelas        | Status     |   | Detail Jadwal |      |   |
| 1                                 | IAP-101          | PENGANTAR ILMU POLITIK                             | з           | IAN 1A/R1    | Disetujul  |   | Lihat         |      |   |
| 2                                 | IAP-102          | AZAS-AZAS MANAJEMEN                                | 3           | IAN 1A/R1    | Disetujul  |   | Lihat         |      |   |
| 3                                 | IAP-103          | ILMU ADMINISTRASI                                  | 2           | IAN 1A/R1    | Disetujul  |   | Lihat         |      |   |
| 4                                 | IAP-104          | ILMU EKONOMI                                       | з           | IAN 1A/R1    | Disetujui  |   | Lihat         |      |   |
| 5                                 | IAP-105          | ILMU HUKUM                                         | 3           | IAN 1A/R1    | Disetujul  |   | Lihat         |      |   |
| 6                                 | IAP-106          | PENGANTAR ADMINISTRASI PUBLIK                      | 3           | IAN 1A/R1    | Disetujul  |   | Lihat         |      |   |
| 7                                 | STIA-001         | PENDIDIKAN AGAMA                                   | 2           | IAN 1A/R1    | Disetujui  |   | Lihat         |      |   |
| 8                                 | STIA-002         | PANCASILA DAN KEWARGANEGARAAN                      | 3           | IAN 1A/R1    | Disetujul  |   | Lihat         |      |   |
|                                   |                  | Total SKS                                          | 22          |              |            |   |               |      |   |

Gambar 29. Kartu Rencana Studi Mahasiswa

#### 3.3.3. Jadwal

Jadwal adalah menu yang berisikan daftar penjadwalan mata kuliah pada semester aktif sesuai dengan pengajuan rencana studi yang telah disetujui oleh dosen pembimbing akademik pada saat perwalian / bimbingan akademik.

| INSTI                                                                                   | UT ADMI                                                                                        | NISTRASI DAN KE × +                                                                                                    |                                                                                                    |                                                                                                    |                                                                                                    |                                                                                                    | ~                                                                      | - I                                      |    |
|-----------------------------------------------------------------------------------------|------------------------------------------------------------------------------------------------|----------------------------------------------------------------------------------------------------|----------------------------------------------------------------------------------------------------|----------------------------------------------------------------------------------------------------|----------------------------------------------------------------------------------------------------|----------------------------------------------------------------------------------------------------|------------------------------------------------------------------------|------------------------------------------|----|
| $\rightarrow$                                                                           | C A                                                                                            | Tidak aman   student                                                                                                    | .iaksetihn                                                                                                    | nuarabungo.edufe                                                                                                    | cta.com/ind                                                                                                    | dex.php/c_jadwal                                                                                                    | Q                                                                      | <b>• •</b>                               | am |
| eranda                                                                                  | Akun C                                                                                         | ivitas Aktivitas Nilai Keg                                                                                                    | jiatan Maha                                                                                                    | isiswa Tingkat Akhir 🛛 Pe                                                                                                    | əngajuan Cuti                                                                                                    | i Keuangan                                                                                                    |                                                                        |                                          |    |
| Jadw                                                                                    | al Kulio                                                                                       | ah 슯 - Jadwai Kuliah                                                                                                    |                                                                                                    |                                                                                                    |                                                                                                    |                                                                                                    |                                                                        |                                          |    |
| Pilih To                                                                                | ahun Akade                                                                                     | emik :                                                                                                    |                                                                                                    |                                                                                                    |                                                                                                    |                                                                                                    |                                                                        |                                          |    |
| 202                                                                                     | 31   2023/20                                                                                   | 24 Ganjil                                                                                                    |                                                                                                    |                                                                                                    |                                                                                                    |                                                                                                    |                                                                        | ~                                        | •  |
|                                                                                         |                                                                                                |                                                                                                    |                                                                                                    |                                                                                                    |                                                                                                    |                                                                                                    |                                                                        |                                          |    |
|                                                                                         |                                                                                                |                                                                                                    |                                                                                                    |                                                                                                    |                                                                                                    |                                                                                                    |                                                                        |                                          |    |
| 2023/:                                                                                  | 2024 Ganjil                                                                                    | Reguler 1 Ilmu Administrasi Nega                                                                                                    | ra                                                                                                    |                                                                                                    |                                                                                                    |                                                                                                    |                                                                        |                                          |    |
|                                                                                         |                                                                                                |                                                                                                    |                                                                                                    |                                                                                                    |                                                                                                    |                                                                                                    |                                                                        |                                          |    |
| No.                                                                                     | Kode                                                                                           | Mata Kuliah                                                                                                    | Kelas                                                                                                    | Waktu                                                                                                    | Ruang                                                                                                    | Dosen                                                                                                    | Detail                                                                 | Pengumuman                               |    |
| <b>No.</b><br>1                                                                         | Kode                                                                                           | Mata Kuliah<br>PENGANTAR ILMU POLITIK                                                                                                    | Kelas<br>IAN<br>1A/R1                                                                                                    | Waktu<br>- Rabu, 10:40:00 s/d<br>13:10:00                                                                                                    | Ruang<br>- Ruang A<br>02                                                                                                    | – JOKO SUSANTO,<br>S.Sos., M.A.                                                                                                    | Lihat                                                                  | Pengumuman<br>-                          |    |
| No.<br>1<br>2                                                                           | Kode<br>IAP-101<br>IAP-102                                                                     | Mata Kuliah<br>PENGANTAR ILMU POLITIK<br>AZAS-AZAS MANAJEMEN                                                                                                    | Kelas<br>IAN<br>IA/RI<br>IAN<br>IA/RI                                                                                         | Waktu<br>- Rabu, 10:40:00 s/d<br>13:10:00<br>- Rabu, 08:00:00 s/d<br>10:30:00                                                                                                    | Ruang<br>- Ruang A<br>02<br>- Ruang A<br>01                                                                                                    | - JOKO SUSANTO,<br>S.Sos., M.A.<br>- MARDANSYAH, S.Sos.,<br>M.Si                                                                                                    | Uhat<br>Lihat                                                          | Pengumuman<br>-                          |    |
| No.<br>1<br>2<br>3                                                                      | Kode<br>IAP-101<br>IAP-102<br>IAP-103                                                          | Mata Kuliah<br>PENGANTAR ILMU POLITIK<br>AZAS-AZAS MANAJEMEN<br>ILMU ADMINISTRASI                                                                                       | IAN<br>IA/RI<br>IA/RI<br>IAN<br>IA/RI<br>IAN<br>IA/RI                                                                         | Waktu           - Rabu, 10:40:00 s/d           13:10:00           - Rabu, 08:00:00 s/d           10:30:00           - Senin, 10:40:00 s/d           12:20:00                                                                                                    | Ruang A<br>O2<br>- Ruang A<br>O1<br>- Ruang A<br>O2                                                                                                    | Dosen - JOKO SUSANTO, S.Sos, M.A MARDANSYAH, S.Sos, M.Si - JOKO SUSANTO, S.Sos, M.A.                                                                                                    | Detail<br>Lihat<br>Lihat<br>Lihat                                      | Pengumuman<br>-<br>-                     |    |
| No. 1 2 3 4                                                                             | Kode           IAP-101           IAP-102           IAP-103           IAP-104                   | Mata Kuliah<br>PENGANTAR ILMU POLITIK<br>AZAS-AZAS MANAJEMEN<br>ILMU ADMINISTRASI<br>ILMU EKONOMI                                                                       | Kelcs       IAN       IAN       IAN       IAN       IAN       IAN       IAN       IAN       IAN       IAN       IAN       IAN | Waktu           - Rabu, 10:40:00 s/d           13:10:00           - Rabu, 08:00:00 s/d           10:30:00           - Senin, 10:40:00 s/d           12:20:00           - Karnis, 08:00:00           s/d 10:30:00                                                                                                    | Ruang A<br>02<br>- Ruang A<br>01<br>- Ruang A<br>02<br>- Ruang A<br>01                                                                                                    | Dosen - JOKO SUSANTO, S.Sos, M.A MARDANSYAH, S.Sos, M.Si - JOKO SUSANTO, S.Sos, M.A FERI ANTONI, S.E, M.M.                                                                                              | Detail<br>Lihat<br>Lihat<br>Lihat<br>Lihat                             | Pengumuman<br>-<br>-                     |    |
| No. 1 2 3 4 5                                                                           | коde<br>IAP-101<br>IAP-102<br>IAP-103<br>IAP-103<br>IAP-105                                    | Mata Kuliah<br>PENGANTAR ILMU POLITIK<br>AZAS-AZAS MANAJEMEN<br>ILMU ADMINISTRASI<br>ILMU EKONOMI<br>ILMU HUKUM                                                         | Kolas       IAN       IA/RI       IAN       IA/RI       IAN       IA/RI       IAN       IA/RI                                 | Waktu           - Rabu, 10:40:00 s/d           13:10:00           - Rabu, 08:00:00 s/d           10:30:00           - Senin, 10:40:00 s/d           12:20:00           - Karnis, 08:00:00           s/d 10:30:00           - Karnis, 10:40:00           s/d 10:30:00                                                                                             | Ruang           - Ruang A           02           - Ruang A           01           - Ruang A           02           - Ruang A           01           - Ruang A           02           - Ruang A           02           - Ruang A           03           - Ruang A           04                                                                                                    | Dosen  - JOKO SUSANTO, S.Sos, M.A.  - MARDANSYAH, S.Sos, M.S.  - JOKO SUSANTO, S.Sos, M.A.  - FERI ANTONI, S.E, M.M.  - IKHSAN ALFARISI, S.H, M.H.                                                      | Detail<br>Lihat<br>Lihat<br>Lihat<br>Lihat<br>Lihat                    | Pengumuman<br>-<br>-<br>-<br>-           |    |
| No. 1 2 3 4 5 6                                                                         | Kode           IAP-101           IAP-102           IAP-103           IAP-104           IAP-105 | Mata Kuliah<br>PENGANTAR ILMU POLITIK<br>AZAS-AZAS MANAJEMEN<br>ILMU ADMINISTRASI<br>ILMU EKONOMI<br>ILMU HUKUM<br>PENGANTAR ADMINISTRASI<br>PUBLIK                     | Kolas<br>LAN<br>LAN<br>LAN<br>LAN<br>LAN<br>LAN<br>LAN<br>LAN<br>LAN<br>LAN                                                   | Waktu           - Rabu, 10:40:00 s/d<br>13:10:00           - Rabu, 08:00:00 s/d<br>10:30:00           - Senin, 10:40:00 s/d<br>12:20:00           - Karnis, 08:00:00<br>s/d 10:30:00           - Karnis, 10:40:00<br>s/d 13:10:00           - Selasa, 10:40:00<br>s/d 13:10:00                                                                                   | Ruang           - Ruang A           02           - Ruang A           01           - Ruang A           02           - Ruang A           02           - Ruang A           03           - Ruang A           04           - Ruang A           04                                                                                                    | Dosen  - JOKO SUSANTO, S.Sos, M.A.  - MARDANSYAH, S.Sos, M.S.  - JOKO SUSANTO, S.Sos, M.A.  - FERI ANTONI, S.E, M.M.  - IKHSAN ALFARISI, S.H, M.H.  - JOKO SUSANTO, S.Sos, M.A.                         | Detail Uhat Uhat Uhat Uhat Uhat Uhat Uhat Uhat                         | Pengumuman<br>-<br>-<br>-<br>-<br>-      |    |
| No.           1           2           3           4           5           6           7 | коф<br>IAP-101<br>IAP-102<br>IAP-103<br>IAP-104<br>IAP-105<br>IAP-106<br>STIA-<br>001          | Mata Kuliah<br>PENGANTAR ILMU POLITIK<br>AZAS-AZAS MANAJEMEN<br>ILMU ADMINISTRASI<br>ILMU EKONOMI<br>ILMU HUKUM<br>PENGANTAR ADMINISTRASI<br>PUBLIK<br>PENDIDIKAN AGAMA | Kolas<br>LAN<br>LAN<br>LAN<br>LAN<br>LAN<br>LAN<br>LAN<br>LAN<br>LAN<br>LAN                                                   | Waktu           - Rabu, 10:40:00 s/d<br>13:10:00           - Rabu, 08:00:00 s/d<br>10:30:00           - Senin, 10:40:00 s/d<br>12:20:00           - Karnis, 08:00:00<br>s/d 10:30:00           - Karnis, 10:40:00<br>s/d 10:00           - Karnis, 10:40:00<br>s/d 13:0:00           - Selasa, 10:40:00<br>s/d 10:00           - Senin, 08:00:00<br>s/d 09:40:00 | Ruang           - Ruang A           02           - Ruang A           01           - Ruang A           02           - Ruang A           02           - Ruang A           03           - Ruang A           04           - Ruang A           04           - Ruang A           04           - Ruang A           04           - Ruang A           04           - Ruang A           04 | Dosen  - JOKO SUSANTO, S.Sos, M.A.  - MARDANSYAH, S.Sos, M.Si  - JOKO SUSANTO, S.Sos, M.A.  - FERI ANTONI, S.E, M.H.  - IKHSAN ALFARISI, S.H, M.H.  - JOKO SUSANTO, S.Sos, M.A.  - ADE SOFA, S.Ag, M.SI | Detail<br>Uhat<br>Uhat<br>Uhat<br>Uhat<br>Uhat<br>Uhat<br>Uhat<br>Uhat | Pengumuman<br>-<br>-<br>-<br>-<br>-<br>- |    |

Gambar 30. Preview Jadwal Mata Kuliah

#### 3.3.4. Absensi

Absensi adalah menu yang berisikan status kehadiran perkuliahan mahasiswa pada semester aktif sesuai dengan pengajuan rencana studi yang telah disetujui oleh dosen pembimbing akademik. Untuk melihat kehadiran mahasiswa dapat di lihat pada tombol pada tombol

| 🛛 INSTITUT AD     | MINISTRASI DAN KE × +                                                                                                    |                                                                                                    |                                                                                                    | 1  |
|-------------------|----------------------------------------------------------------------------------------------------|----------------------------------------------------------------------------------------------------|----------------------------------------------------------------------------------------------------|----|
| $\rightarrow$ C   | A Tidak aman   student.iaksetihmuarabungo.edufecta.com/index                                                                                                    | k.php/c_absensi                                                                                                    | ର୍ 🛛 😝 Tar                                                                                                    | mu |
| Beranda Akun      | Civitas Aktivitas Nilai Kegiatan Mahasiswa Tingkat Akhir Pengajuan Cuti                                                                                                    | Keuangan                                                                                                    |                                                                                                    |    |
| Absensi           | 😭 - Absensi                                                                                                    |                                                                                                    |                                                                                                    |    |
| Pilih Tahun Al    | ademik :                                                                                                    |                                                                                                    |                                                                                                    |    |
| 20231   2023      | /2024 Ganjil                                                                                                    |                                                                                                    | ~                                                                                                    |    |
|                   |                                                                                                    |                                                                                                    |                                                                                                    |    |
| 2023/2024 Ga      | Nili Reguler 1 limu Administrasi Negara                                                                                                    |                                                                                                    |                                                                                                    |    |
|                   |                                                                                                    |                                                                                                    |                                                                                                    |    |
| _                 |                                                                                                    |                                                                                                    |                                                                                                    |    |
| No.               | Mata Kuliah                                                                                                    | Kelas                                                                                                    | Action                                                                                                    |    |
| No.<br>1          | Mata Kuliah<br>IAP-101<br>PENGANTAR ILMU POLITIK                                                                                                    | Kelas<br>IAN 1A/R1                                                                                                    | Action                                                                                                    |    |
| No. 1 2           | Mata Kuliah       IAP-101       PENGANTAR ILMU POLITIK       IAP-102       AZAS-AZAS MANAJEMEN                                                                                                    | Kelas<br>IAN IA/RI<br>IAN IA/RI                                                                                                    | Action                                                                                                    |    |
| No. 1 2 3         | Mata Kuliah         IAP-101         PENGANTAR ILMU POLITIK         IAP-102         AZAS-AZAS MANAJEMEN         IAP-103         ILMU ADMINISTRASI                                                                                                    | Kelas       IAN IA/RI       IAN IA/RI       IAN IA/RI                                                                                                    | Action                                                                                                    |    |
| No. 1 2 3 4       | Mata Kuliah       IAP-101       PENGANTAR ILMU POLITIK       IAP-102       AZAS-AZAS MANAJEMEN       IAP-103       ILMU ADMINISTRASI       IAP-104       ILMU EKONOMI                                                                                                    | Kelas       IAN IA/RI       IAN IA/RI       IAN IA/RI       IAN IA/RI                                                                                                    | Action                                                                                                    |    |
| No. 1 2 3 4 5     | Mata Kuliah         IAP-101         PENGANTAR ILMU POLITIK         IAP-102         AZAS-AZAS MANAJEMEN         IAP-103         ILMU ADMINISTRASI         IAP-104         ILMU EKONOMI         IAP-105         ILMU HUKUM                                                       | Kelas       IAN IA/RI       IAN IA/RI       IAN IA/RI       IAN IA/RI       IAN IA/RI       IAN IA/RI                                                                                                    | Action                                                                                                    |    |
| No. 1 2 3 4 5 6   | Mata Kuliah         IAP-101         PENGANTAR ILMU POLITIK         IAP-102         AZAS-AZAS MANAJEMEN         IAP-103         ILMU ADMINISTRASI         IAP-104         ILMU EKONOMI         IAP-105         ILMU HUKUM         IAP-106         PENGANTAR ADMINISTRASI PUBLIK | Kelas           IAN IA/RI           IAN IA/RI           IAN IA/RI           IAN IA/RI           IAN IA/RI           IAN IA/RI           IAN IA/RI           IAN IA/RI           IAN IA/RI                                                                                 | Action           Image: Constraint of the second of the second of |    |
| No. 1 2 3 4 5 6 7 | Mata Kuliah         IAP-101         PENGANTAR ILMU POLITIK         IAP-102         AZAS-AZAS MANAJEMEN         IAP-103         ILMU ADMINISTRASI         IAP-104         ILMU EKONOMI         IAP-105         ILMU HUKUM         IAP-106         PENGANTAR ADMINISTRASI PUBLIK | Kelas           IAN IA/RI           IAN IA/RI           IAN IA/RI           IAN IA/RI           IAN IA/RI           IAN IA/RI           IAN IA/RI           IAN IA/RI           IAN IA/RI           IAN IA/RI           IAN IA/RI           IAN IA/RI           IAN IA/RI | Action           Image: Action           Image: Action  <                                                                                                    |    |

Gambar 31. Preview Status Kehadiran Perkuliahan

#### 3.3.5. Jadwal Ujian

Jadwal Ujian adalah menu yang berisikan daftar penjadwalan ujian mata kuliah, yaitu Ujian Tengah Semester (UTS) dan Ujian Akhir Semester (UAS). Adapun tombol (Cetak Kartu) yang berada pada bagian kanan atas tabel jadwal dapat digunakan untuk mencetak kartu tanda peserta ujian sesuai jenis ujian yang telah dipilih.

| 😰 INSTITUT ADMINISTRASI DAN KE 🗙 🕂                                                            | $\sim$ | -          |      | × |
|-----------------------------------------------------------------------------------------------|--------|------------|------|---|
| ← → C ▲ Tidak aman   student.iaksetihmuarabungo.edufecta.com/index.php/c_jadwal_ujian         | Q      | • 6        | Tamu | : |
| IAKSS MUARA BUNGO - (2023/2024 Ganjil)                                                        |        |            |      | ۲ |
| Beranda Akun Civitas Aktivitas Nilai Kegiatan Mahasiswa Tingkat Akhir Pengajuan Cuti Keuangan |        |            |      |   |
| Jadwal Ujian 😭 - Jadwal Ujian                                                                 |        |            |      |   |
| 2023/2024 Ganjii Reguler 1 Ilmu Administrasi Negara                                           |        |            |      |   |
| Tahun Semester Jenis Ujian                                                                    |        |            |      |   |
| 2023/2024 Ganjil (Aktif)                                                                      |        |            | ~    |   |
| UTS<br>UAS                                                                                    |        |            |      |   |
|                                                                                               |        |            |      |   |
| Maaf                                                                                          |        |            |      |   |
| Anda tidak dapat melihat Jadwal UTS.                                                          |        |            |      |   |
|                                                                                               |        |            |      |   |
| Dikarenakan Jadwal UTS tahun semester 2023/2024 Ganjil belum tersedia                         |        |            |      |   |
|                                                                                               |        |            |      |   |
|                                                                                               |        |            |      |   |
|                                                                                               |        |            |      |   |
|                                                                                               |        |            |      |   |
|                                                                                               |        |            |      |   |
|                                                                                               |        |            |      |   |
|                                                                                               |        |            |      |   |
|                                                                                               | Bu     | tuh bantua | an ? | i |

Gambar 32. Preview Penjadwalan Ujian

#### 3.3.6. E-Learning

E-learning adalah sebuah menu yang berisikan fasilitas pembelajaran online yang diperuntukan bagi mahasiswa dalam melakukan download silabus, SAP/RPS, serta materi dan tugas perkuliahan serta re-upload file jabawan tugas untuk mata kuliah tertentu.

| My Course                                          |                                                          |                               |  |
|----------------------------------------------------|----------------------------------------------------------|-------------------------------|--|
|                                                    |                                                          | Q Search course Q             |  |
| 🖶 List To Do 🖉 List Exam Susulan 🛱 Ko              | mentar Pribadi                                           |                               |  |
| (                                                  |                                                          | (                             |  |
| STIA-001   PENDIDIKAN AGAMA   2                    | IAP-103   ILMU ADMINISTRASI   2                          | IAP-104   ILMU EKONOMI   3    |  |
| Reguler 1   Kelas IAN 1A/R1                        | Reguler 1   Kelas IAN 1A/R1                              | Reguler 1   Kelas IAN 1A/R1   |  |
| Senin (08:00 - 09:40)                              | Senin (10:40 - 12:20)                                    | Kamis (08:00 - 10:30)         |  |
| S1   Ilmu Administrasi Negara                      | S1   Ilmu Administrasi Negara                            | S1   Ilmu Administrasi Negara |  |
|                                                    |                                                          |                               |  |
| ~ / students                                       | ~ / Students                                             |                               |  |
| STIA-002   PANCASILA DAN                           | IAP-106   PENGANTAR                                      | IAP-105   ILMU HUKUM   3      |  |
| KEWARGANEGARAAN   3<br>Reguler 1   Kelas IAN 1A/R1 | ADMINIS I RASI PUBLIK   3<br>Reguler 1   Kelas IAN 1A/R1 | Reguler 1   Kelas IAN 1A/R1   |  |

Gambar 33. Preview My Course

Akses menu "E-Learning", hingga selanjutnya layar akan menampilkan preview Mata kuliah dan materi perkuliahan per mata kuliah. Data tersebut akan ditampilkan berdasarkan program kuliah dan program studi pada tahun semester tertentu.

Adapun untuk mendownload file silabus dan SAP/RPS dari masing – masing mata kuliah, dapat dilakukan dengan masuk kedalam menu matak kuliah yang akan di download kemudian mengklik tombol PHORPS (File RPS). Selanjutnya untuk melihat / mendownload materi.

| Reguler 1   Kelas IAN 1A/R1<br>S1   Ilmu Administrasi Negara |                                                                                            |
|--------------------------------------------------------------|--------------------------------------------------------------------------------------------|
| ⊙ Anda Belum melakuka<br>∃ Presensi                          | an presensi pada Pertemuan 1 Sesi 1. Presensi bisa dilakukan diantara jam 07:30 s.d. 11:00 |
| File RPS                                                     |                                                                                            |
| Pertemuan 14                                                 | Pertemuan 1 Sesi 1 Open                                                                    |
| eeserta                                                      | Rabu, 13 September 2023 - Rabu, 13 September 2023<br>Jam 08:00 s/d Jam 10:30               |
| Report Presensi                                              |                                                                                            |
| TS UTS                                                       | Pertemuan 2 Sesi 1 Closed<br>Robu, 20 September 2023 - Robu, 20 September 2023             |
| (1) UAS                                                      | ann osou sta ann ioso                                                                      |
|                                                              |                                                                                            |

Gambar 34. Preview Mata Kuliah

Perlu di ketahu untuk pengisian **Presensi** (absensi kehadiran mahasiswa) dapat di isi Ketika jam perkuliahan sedang berlangsung. Untuk mengisi absensi kehadiran silahkan menekan tombol Presensi.

| 1 Presensi      |                                                   |
|-----------------|---------------------------------------------------|
| File RPS        |                                                   |
| Pertemuan 14    | Pertern                                           |
| Peserta         | Rabu, I: Pemberitahuan!                           |
| - reserve       | Presensi Pertemuan 1 Sesi 1 Berhasil Dilakukan.   |
| Report Presensi |                                                   |
| 强 итз           | Pertern                                           |
| -               | Rabu, 2<br>Jam 08:00 s/d Jam 10:30                |
| UAS             |                                                   |
|                 | Pertemuan 3 Sesi 1 Closed                         |
|                 | Rabu, 27 September 2023 - Rabu, 27 September 2023 |

Gambar 35. Absensi kehadiran (Presensi)

Untuk mengikuti proses daring, diskusi, tanya jawab, mendownload materi dan re-upload tugas kuliah pada masing – masing mata kuliah dapat dilakukan dengan cara mengklik tombol Pertemuan Sesi pada salah satu kolom nama mata kuliah hingga layar akan menampilkan Forum diskusi dan Classwork:

| Forum Diskusi | Know Want Learn                                                  |
|---------------|------------------------------------------------------------------|
| Classwork     | Share something what you Know about this course                  |
|               | MARDANSYAH posted a new exam: Quiz 1<br>13 September 2023        |
|               | MARDANSYAH posted a new assignment: tugas 1<br>13 September 2023 |
|               | MARDANSYAH posted a new materi: materi 1<br>13 September 2023    |

Gambar 36. Forum Diskusi Daring.

Untuk melihat file materi yang telah diupload oleh dosen pengampu mata kuliah dapat dilihat pada menu classwork (Klik pada menu Materi) Sedangkan untuk melihat tugas kuliah dari mata kuliah yang bersangkutan dapat dilakukan dengan cara mengklik tombol (Tugas), maka selanjutnya layar akan menampilkan form tugas seperti **Gambar 33**.

| MARDANSYAH 10:53<br>13 September 2023                                 |                             | Last Updated : 13 Sep 2023<br>At 11:08 | Upload Tugas anda disini<br>+ Add |
|-----------------------------------------------------------------------|-----------------------------|----------------------------------------|-----------------------------------|
| buatkan rangkuman pada met<br>ile dikumpul berbetuk PDF.              | teri yang sudah di bagikan. |                                        | Submit                            |
| <ul> <li>Start Date</li> <li>September 2023</li> <li>10:53</li> </ul> | Due Date no due date        |                                        | ३ Komentar Pribadi                |
| Comentar                                                              |                             |                                        | Add Comment here                  |
| Add Commont horo                                                      |                             |                                        |                                   |

Gambar 37. Form Tugas

#### 3.3.7. Evaluasi Dosen

Di akhir perkuliahan semester, umumnya setiap mahasiswa akan dihadapkan dengan kewajiban mengisi kuisioner mengenai evaluasi kinerja akademik dosen dalam melaksanakan setiap proses perkuliahan. Adapun untuk mengisi kuisioner tersebut dapat dilakukan dengan mengakses sub menu "Evaluasi Dosen" yang berada pada menu "Aktivitas". Selanjutnya layar akan menampilkan form seperti gambar berikut:

| ih Tahur    | Akadomik                                                                                                |                                                   |                                                                                                    |
|-------------|----------------------------------------------------------------------------------------------------|---------------------------------------------------|----------------------------------------------------------------------------------------------------|
| 2022/20     | TARUUEITIK                                                                                              |                                                   |                                                                                                    |
| 2023/20     | 24 Ganjil                                                                                               |                                                   |                                                                                                    |
|             |                                                                                                    |                                                   |                                                                                                    |
|             |                                                                                                    |                                                   |                                                                                                    |
| eguler 1    | limu Administrasi Negara                                                                                |                                                   |                                                                                                    |
| No.         | Mata Kuliah                                                                                             | Kelas                                             | Dosen                                                                                                    |
| 1           | IAP-102                                                                                                 |                                                   |                                                                                                    |
|             | AZAS-AZAS MANAJEMEN                                                                                     | IAN 1A/R1                                         | - MARDANSYAH, S.Sos., M.Si Balum Isi                                                                                                    |
| 2           | AZAS-AZAS MANAJEMEN<br>IAP-103<br>ILMU ADMINISTRASI                                                     | IAN IA/RI                                         | - MARDANSYAH, S.Sos, M.Si Belum tu                                                                                                    |
| 2<br>3      | AZAS-AZAS MANAJEMEN<br>IAP-103<br>ILMU ADMINISTRASI<br>IAP-104<br>ILMU EKONOMI                          | IAN 1A/R1                                         | - MARDANSYAH, S.Sos, M.Si Belum ta<br>- JOKO SUSANTO, S.Sos, M.A. Belum ta<br>- FERI ANTONI, S.E., M.M. Belum ta                                           |
| 2<br>3<br>4 | AZAS-AZAS MANAJEMEN<br>IAP-103<br>ILMU ADMINISTRASI<br>IAP-104<br>ILMU EKONOMI<br>IAP-105<br>ILMU HUKUM | IAN 1A/R1 IAN 1A/R1 IAN 1A/R1 IAN 1A/R1 IAN 1A/R1 | - MARDANSYAH, S.Sos, M.Si Belum ta<br>- JOKO SUSANTO, S.Sos, M.A. Belum ta<br>- FERI ANTONI, S.E., M.M. Belum ta<br>- IKHSAN ALFARISI, S.H., M.H. Belum ta |

Gambar 38. Preview Evaluasi Dosen per Mata Kuliah

Pada awal menu, layar akan menampikan tabel mata kuliah seperti gambar di atas. Pada masing – masing kolom mata kuliah terdapat informasi penjadwalan kelas perkuliahan dan nama – nama dosen pengampu dari mata kuliah tersebut. Pada masing – masing nama dosen terdapat label [Belum Isi] (Belum Isi) yang berarti kuisioner untuk dosen tersebut belum diisi dan label [Sudah Isi]. Untuk mengisi kuisioner dapat dilakukan dengan mengklik pada

nama dosen pada kolom nama mata kuliah dari nama dosen yang dimaksud. Selanjutnya layarakan menampilkan petunjuk pengisian kuisioner evaluasi dosen seperti gambar berikut:

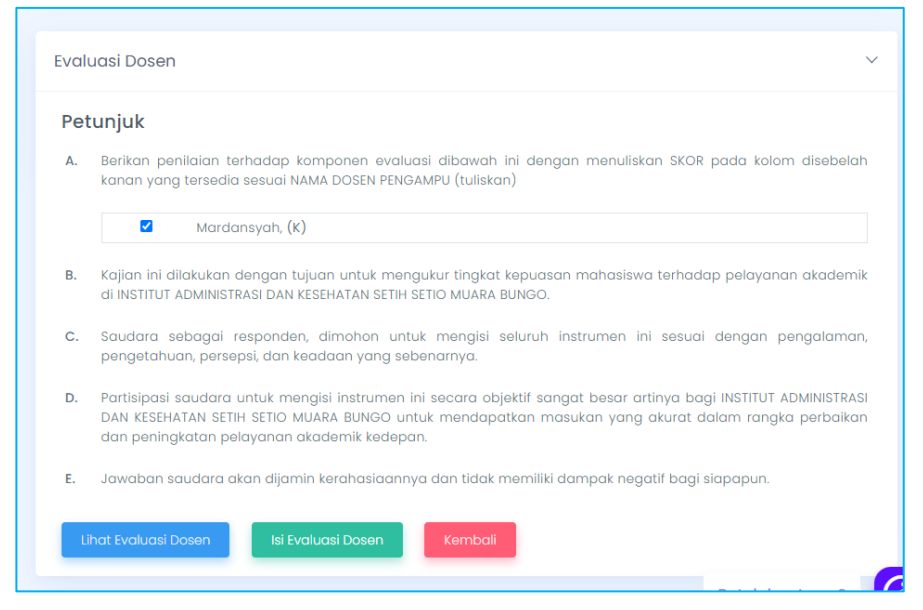

Gambar 39. Form Petunjuk Pengisian Kuisioner Evaluasi Dosen

Untuk memulai, lakukan ceklis pada checkbox yang mewakili nama dosen yang dimaksud. Selanjutnya klik tombol Uhat Evaluasi Dosen (Lihat Evaluasi Dosen) untuk melihat hasil pengisian kuisioner. Pada saat kuisioner belum diisi, akan muncul pesan seperti berikut:

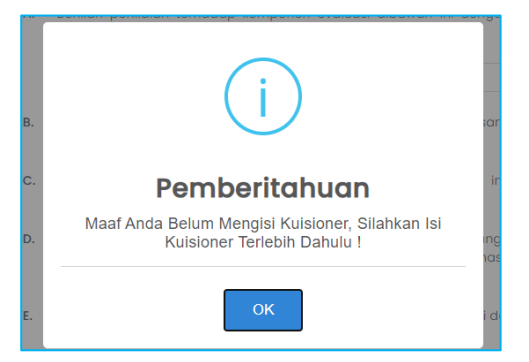

Gambar 40. Pesan Pemberitahuan

Kemudian untuk mengisi kuisioner dapat dilakukan dengan cara mengklik tombol (Isi Evaluasi Dosen). Selanjutnya layar akan menampilkan form pengisian kuisioner seperti **Gambar 37**. Berilah nilai pada masing – masing butir (point) kuisioner dengan cara mengklik radio button pada kolom "Scale" yang mewakili besaran nilai yang hendak diberikan. Setelah semua point kuisioner terisi, selanjutnya klik tombol semua berada dibawah form untuk menyimpan pengisian kuisioner yang dilakukan.

|       |                                                                                                    |   |   |   |   | Sc | ale |    |        |        |    |
|-------|----------------------------------------------------------------------------------------------------|---|---|---|---|----|-----|----|--------|--------|----|
| NO.   | Questions                                                                                                    | 1 | 2 | 3 | 4 | 5  | 6   | 7  | 8      | 9      | 10 |
| A. S  | URVEI EVALUASI MAHASISWA TERHADAP DOSEN                                                                                                    |   |   |   |   |    |     |    |        |        |    |
| L.    | Penguasaan dosen terhadap materi kuliah teori/praktikum<br>Lecturer's mastery of theoretical/practical course material                                                                                 |   |   |   | 0 | 0  | 0   |    |        |        |    |
| 2.    | Kemampuan dosen melakukan komunikasi dengan mahasiswa<br>The ability of lecturers to communicate with students                                                                                         |   |   | 0 | 0 | 0  | 0   |    |        |        |    |
| з.    | Kemampuan dosen menjawab pertanyaan mahasiswa<br>Lecturer's ability to answer student questions                                                                                                    | 0 | 0 | 0 | 0 | 0  | 0   | 0  | 0      | 0      | 0  |
| 4.    | Kesiapan dasen dalam penylapan bahan kuliah teori/praktikum<br>Readiness of lecturers in preparing theoretical/practical lecture materials                                                             |   |   | 0 | 0 | 0  | 0   |    |        |        |    |
| 5.    | Pemberian contoh teori/proktikum yang mudah dipahami mahasiswa<br>Giving examples of theory/practice that are easy for students to understand                                                          |   |   | 0 | 0 | 0  | 0   |    |        |        |    |
| 6.    | Penjelasan bahan kuliah terstruktur dengan baik<br>Explanation of lecture materials is well structured                                                                                                 | 0 | 0 | 0 | 0 | 0  | 0   | 0  | 0      | 0      | 0  |
| 7.    | Umpan balik oleh dasen atas tiap tugas mandiri yang diberikan<br>Feedback by the lecturer on each independent task given                                                                               |   |   |   | 0 | 0  | 0   |    |        |        |    |
| 8.    | Kerapihan dan etika dosen dalam memberikan kullah<br>Neatness and ethics of lecturers in giving lectures                                                                                               |   |   | 0 | 0 | 0  | 0   |    |        |        |    |
| 9.    | Kesempatan yang diberikan dosen untuk memberikan penjelasan di kuar ruang kuliah<br>The opportunity given by the lecturer to give an explanation outside the lecture room                              | 0 | 0 | 0 | 0 | 0  | 0   | 0  | 0      | 0      | 0  |
| 10.   | Dalam setiap awal perkuliahan dosen menyampaikan motivasi dan nikai-nikai kebaikan<br>At the beginning of each lecture, the lecturer conveys the motivation and values of kindness                     | 0 |   |   | 0 | 0  | 0   | 0  | 0      | 0      | 0  |
| п.    | Disiplin dosen dalam memberikan kuliah (ketepatan waktu datang dan selesai dalam memberikan kuliah)<br>Lecturer discipline in giving lectures (punctuality in coming and finishing in giving lectures) |   |   | 0 | 0 | 0  | 0   |    |        |        |    |
| t The | questionnaires are confidential                                                                                                    |   |   |   |   |    |     |    |        |        |    |
| Sim   | san Data                                                                                                    |   |   |   |   |    |     | Bu | tuh bo | intuar | ?  |

Gambar 41. Form Pengisian Kuisioner Dosen

#### 3.3.8. Evaluasi Institusi

| Evaluasi Institusi 🍙 - Evalua<br>Mahasiswa Tes           | si Kinerja Akademik institusi<br>Evaluasi Institusi                                                                                                    | ~      |
|----------------------------------------------------------|----------------------------------------------------------------------------------------------------|--------|
| NPM : 2210201863201999<br>Si    Ilmu Administrasi Negara | Petunjuk         A. Kajian ini dilakukan dengan tujuan untuk mengukur tingkat kepuasan mahasiswa terhadap pelayanan akademi di INSTITUT ADMINISTRASI DAN KESEHATAN SETIH SETIO MUARA BUNGO         B. Saudara sebagai responden, dimohon untuk mengisi seluruh instrumen ini sesuai dengan pengalaman, pengetahuan, persepsi, dan keadaan yang sebenarnya.         C. Partisipasi saudara untuk mengisi instrumen ini secara objektif sangat besar artinya bagi INSTITUT ADMINISTRASI DAN KESEHATAN SETIH SETIO MUARA BUNGO untuk mendapatkan masukan yang akurat dalam rangka perbaikan dan peningkatan pelayanan akademik kedepan.         D. Jawaban saudara akan dijamin kerahaslaannya dan tidak memiliki dampak negatif bagi siapapun.         Pilih Tahun Akademik         20231   2023/2024 Genjil         Isi Evaluasi Institusi | k<br>V |

Gambar 42. Form Petunjuk Pengisian Kuisioner Institusi / Perguruan Tinggi

Selain kuisioner mengisi evaluasi dosen, mahasiswa juga akan dihadapkan dengan kewajiban mengisi evaluasi institusi / perguruan tinggi pada akhir perkuliahan dalam setiap semesternya. Adapun untuk mengisi kuisioener tersebut dapat dilakukan dengan mengakses sub menu "Evaluasi Institusi" yang terdapat pada menu "Aktivitas". Pada tampilan awal menu layar akan menampilkan pertunjuk pengisian kuisioner seperti **Gambar 38** di atas. Seperti halnya pada evaluasi dosen, pada evaluasi institusi ini terdapat tombol Evaluasi Institusi) yang dapat digunakan untuk memunculkan form pengisian kuisioner dan proses pengisian kuisioner institusi tersebut.button pada kolom "Scale" yang mewakili besaran nilai yang hendak diberikan. Setelah semua point kuisioner terisi, selanjutnya klik tombol Impen Data) yang berada dibawah form untuk menyimpan pengisian kuisioner yang dilakukan.

|      |                                                                                                    |   |   |   |   | Sc | ale |   |   |   |    |
|------|----------------------------------------------------------------------------------------------------|---|---|---|---|----|-----|---|---|---|----|
|      | Questions                                                                                                    |   | 2 | 3 | 4 | 5  | 6   | 7 | 8 | 9 | 10 |
| A. 5 | URVEI EVALUASI MAHASISWA TERHADAP DOSEN                                                                                                    |   |   |   |   |    |     |   |   |   |    |
| ı.   | Penguasaan dosen terhadap materi kullah teori/praktikum<br>Lecturer's mastery of theoretical/practical course material                                                             |   |   |   | 0 | 0  | 0   |   |   |   |    |
| 2.   | Kemampuan dasen melakukan komunikasi dengan mahasiswa<br>The ability of lecturers to communicate with students                                                                     |   |   | 0 | 0 | 0  | 0   |   |   |   |    |
| 3.   | Kemampuan dasen menjawab pertanyaan mahasiswa<br>Lecturer's ability to answer student questions                                                                                    |   |   | 0 | 0 | 0  | 0   |   |   |   |    |
| 4.   | Kesiapan dosen dalam penylapan bahan kuliah teori/praktikum<br>Readiness of lecturers in preparing theoretical/practical lecture materials                                         | 0 | 0 | 0 | 0 | 0  | 0   | 0 | 0 | 0 | 0  |
| 5.   | Pemberian contoh teori/proktikum yang mudah dipahami mahasiswa<br>Giving examples of theory/practice that are easy for students to understand                                      |   |   |   | 0 | 0  | 0   |   |   |   |    |
| 6.   | Penjelasan bahan kuliah terstruktur dengan baik<br>Explanation of locture materials is well structured                                                                             |   |   | 0 | 0 | 0  | 0   |   |   |   |    |
| 7.   | Umpan balik oleh dosen atas tiap tugas mandiri yang diberikan<br>Feedback by the lecturer on each independent task given                                                           |   |   | 0 | 0 | 0  | 0   |   |   |   |    |
| 8.   | Kerapihan dan etika dosen dalam memberikan kuliah<br>Neatness and ethics of lecturers in giving lectures                                                                           | 0 | 0 | 0 | 0 | 0  | 0   | 0 | 0 | 0 | 0  |
| 9.   | Kesempatan yang diberikan dosen untuk memberikan penjelasan di luar ruang kuliah<br>The opportunity given by the lecturer to give an explanation outside the lecture room          |   |   |   | 0 | 0  | 0   |   | 0 |   |    |
| 10.  | Dolam setiap awal perkuliahan dosen menyampaikan motivasi dan nilai-nilai kebaikan<br>At the beginning of each lecture, the lecturer conveys the motivation and values of kindness |   |   |   | 0 | 0  | 0   |   |   |   |    |
|      | Disiplin dosen dalam memberikan kuliah (ketepatan waktu datang dan selesai dalam memberikan kuliah)                                                                                |   |   |   | 0 | 0  | 0   |   |   |   |    |

Gambar 43. Form Pengisian Kuisioner Dosen

#### 3.3.9. Kalender Akameik

Kalender akademik merupa menu untuk melihat semua kegiatan belajar mengajar selama satu tahun ajaran, mahasiswa dapat melihat list agenda pada menu list agenda

| <                                   |             |             | SEPTEMBER 20 | 23              |             | >           |
|-------------------------------------|-------------|-------------|--------------|-----------------|-------------|-------------|
| Sen                                 | Sel         | Rab         | Kam          | Jum             | Sab         | Min         |
|                                     |             |             |              | 1               | 2           | 3           |
| Her_Registrasi<br>4                 | 5           | 6           | 7            | FRS_ONLINE<br>8 | 9           | 10          |
| Masa Pendaftaran Cuti<br>FRS_ONLINE |             |             |              |                 |             |             |
| FRS_ONLINE                          | 12          | 13          | 14           | 15              | 16          | 17          |
| +1<br>lebih                         | +2<br>lebih | +2<br>lebih | +2<br>lebih  | +2<br>lebih     | +1<br>lebih | +1<br>lebih |
| 10                                  | 19          | 20          | 21           | 22              | 23          | 24          |

Gambar 44. Kalender Akademik

#### 3.3.10. SKPI

Surat Keterangan Pendamping Ijazah (SKPI) atau Diploma Supplement adalah surat pernyataan resmi yang dikeluarkan oleh Perguruan Tinggi, berisi informasi tentang pencapaian akademik atau kualifikasi dari lulusan pendidikan tinggi bergelar. Pada menu ini mahasiswa dapat melihat capaian prestasi selama di kampus.

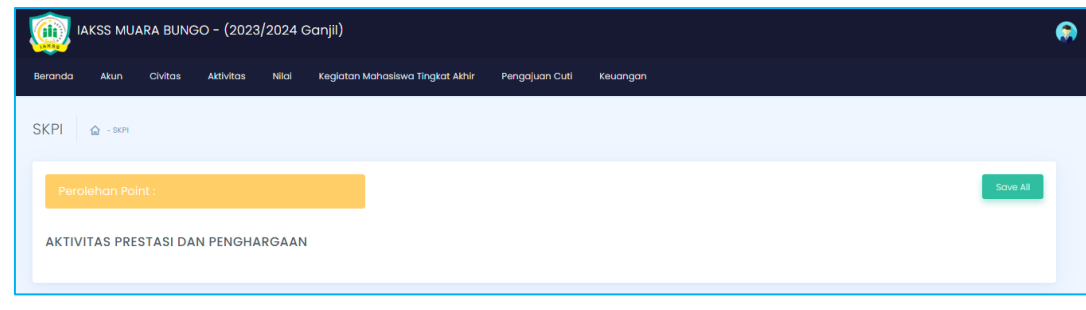

Gambar 38. SKPI

#### 3.4. Menu Nilai

# 

#### 3.4.1. KHS (Kartu Hasil Studi)

Gambar 49. Kartu Hasil Studi Mahasiswa

KHS adalah menu yang berisikan hasil studi mahasiswa, yang terdiri dari mata kuliah lengkap dengan hasil penghitungan Indeks Prestasi Semester (IPS) pada semester tertentu. Klik tombol Export PDF (Export PDF) untuk keperluan mencetak KHS dengan memilih semester perkuliahan yang diinginkan.

#### 3.4.2. Transkrip Nilai

Menu Transkrip adalah menu yang berisikan seluruh nilai mata kuliah mahasiswa sesuai dengan jumlah semester perkuliahan yang telah dicapai dan sudah dilakukan validasi oleh pengurus program studi serta bagian akademik dan kemahasiswaan. Untuk mencetak transkrip, klik tombol e Cetak Transkrip (Cetak Transkrip).

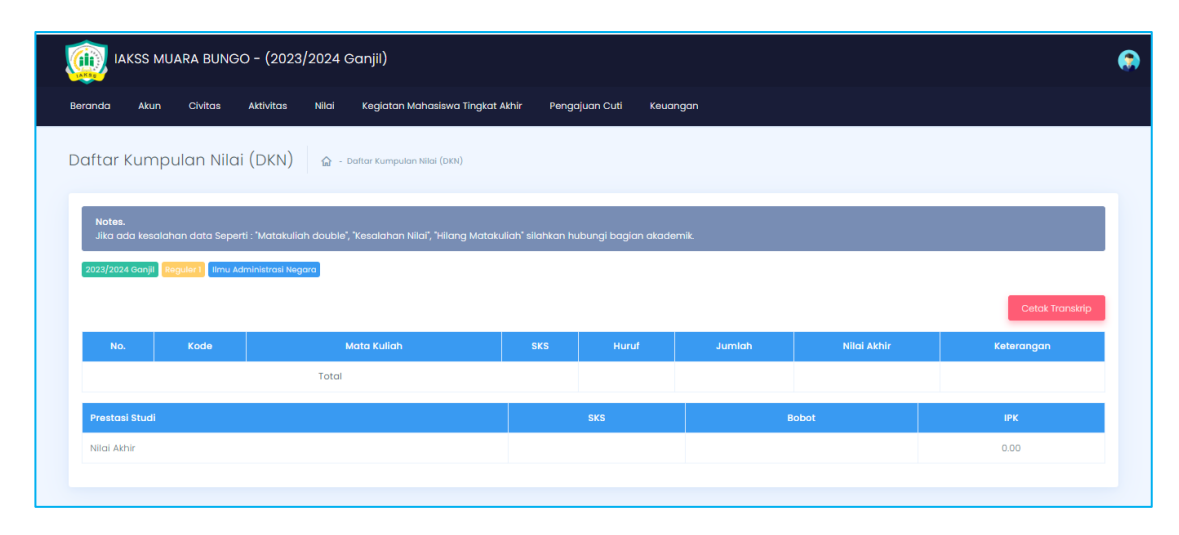

Gambar 50. Daftar Kumpulan Nilai Mahasiswa

#### 3.4.3. Nilai Progress

Menu Nilai Progress adalah menu yang berisikan seluruh proses penjumlahan nilai mata kuliah mahasiswa sesuai dengan jumlah setiap komponen indakotor penilaian.

|     | Kode     | Mata Kuliah                   |                   |           |       | eori |         |           | Pra   | ktikum |        |
|-----|----------|-------------------------------|-------------------|-----------|-------|------|---------|-----------|-------|--------|--------|
| NU. | KOGO     | Mata Kulan                    | (Teori + Praktek) | Kehadiran | Tugas |      | Atitude | Kehadiran | Tugas |        | Atitud |
| 1   | IAP-101  | PENGANTAR ILMU POLITIK        | 3<br>(1 + 1)      |           |       |      |         |           |       |        |        |
| 2   | IAP-102  | AZAS-AZAS MANAJEMEN           | 3<br>(2 + 1)      |           |       |      |         |           |       |        |        |
| 3   | IAP-103  | ILMU ADMINISTRASI             | 2<br>(1 + 1)      |           |       |      |         |           |       |        |        |
| 4   | IAP-104  | ILMU EKONOMI                  | 3<br>(2 + 1)      |           |       |      |         |           |       |        |        |
| 5   | IAP-105  | ILMU HUKUM                    | 3<br>(2 + 1)      |           |       |      |         |           |       |        |        |
| 6   | IAP-106  | PENGANTAR ADMINISTRASI PUBLIK | 3<br>(2 + 1)      |           |       |      |         |           |       |        |        |
| 7   | STIA-001 | PENDIDIKAN AGAMA              | 2<br>(1 + 1)      |           |       |      |         |           |       |        |        |
| 8   | STIA-002 | PANCASILA DAN KEWARGANEGARAAN | 3<br>(3 + 0)      |           |       |      |         |           |       |        |        |

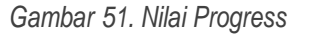

#### 3.5. Kegiatan Mahasiswa Tingkat Akhir

Menu Kegiatan Mahasiswa Tingkat Akhir adalah menu yang berisikan tentang proses kegiatan tingkat akhir seperti PKL, KKU/KKN, pengajuan judul proposal (Skripsi) proses bimbingan seminar proposal dan skripsi serta pengajuan sidang seminar proposal dan Skirpsi, Adapun untuk untuk fasilitas kegiatan mahasiswa tingkat akhir tersebut akan dijelaskan sebagai berikut:

#### 3.5.1. Praktek Kerja Lapangan (PKL)

Pada Menu Praktek Kerja Lapangan (PKL) Ini mahasiwa dapat mengajukan pengajuan PKL Untuk mahasiswa D3 tingkat akhir. Pengajuan PKL dapat dilakukan

apabila mahasiswa sudah menginput/mengontak Mata Kuliah PKL. Setelah masuk dalam menu Praktek Kerja Lapangan Seperti gambar berikut ini :

|         | IAKS | S MUAR  | A BUNG    | <del>)</del> 0 - (2 | 2023/20    | 24 Ganjil)     |             |                   |          |          | ۲ |
|---------|------|---------|-----------|---------------------|------------|----------------|-------------|-------------------|----------|----------|---|
| Beranda | Akun | Civitas | Aktivitas | Nilai               | Kegiatan I | Mahasiswa Ting | gkat Akhir  | Pengajuan Cuti    | Keuangan |          |   |
|         |      |         |           |                     |            |                |             |                   |          |          |   |
|         |      |         |           |                     | Dow        | nload Proposa  | l Untuk Ind | dustri Tempat PKL |          |          |   |
| No.     |      |         | File      |                     |            |                |             | Deskripsi         |          | Download |   |
|         |      |         |           |                     | I          | Belum Ada File | Proposal    | yang tersedia     |          |          |   |
|         |      |         |           |                     |            | 🥒 Isi Forn     | nulir Pengo | ajuan PKL         |          |          |   |
|         |      |         |           |                     |            |                |             |                   |          |          |   |

Gambar 52. Menu Praktek Kerja Lapangan

Selanjutnya silahkan isi formulir pengajuan PKL dengan menekan tombol

✓ ISI Formulir Pengajuan PKL (Isi Formulir Pengajuan PKL) setelah mengisi formulir kemudian tekan tombol ajukan.

|                                  | Down             | load Proposal Untuk Industri Tempat PKL |                      |          |
|----------------------------------|------------------|-----------------------------------------|----------------------|----------|
|                                  | File             | Deskrip                                 | si                   | Download |
|                                  | В                | elum Ada File Proposal yang tersedia    |                      |          |
|                                  |                  |                                         |                      |          |
|                                  | F                | ormulir Pengajuan PKL                   |                      |          |
| NIM                              | 2210201863201999 | Nama Lengkap                            | Mahasiswa Tes        |          |
| Tahun Akademik                   | 2023/2024 Ganjil | Periode PKL                             | PKL periode 2023-224 |          |
| Alamat Industri                  |                  |                                         |                      |          |
|                                  |                  |                                         |                      |          |
|                                  |                  |                                         |                      |          |
|                                  |                  |                                         |                      |          |
|                                  |                  |                                         |                      | h        |
| Proposal PKL yang sudah diisi    |                  |                                         |                      |          |
| Pilih File Tidak ada file yang a | dipilih          |                                         |                      |          |
| Ajukan Bersama Teman ?           |                  |                                         |                      |          |
| ○ Ya ○ Tidak                     |                  |                                         |                      |          |
|                                  |                  |                                         |                      |          |
|                                  |                  |                                         |                      |          |

Gambar 53. Form Formulir Pengajuan PKL

Setelah melakukan pengajuan PKL, ajuan akan di validasi oleh Kepala Prodi kemudian prodi menetapkan Dosen Pembimbing PKL, berikut ini tampilan

| Tahu  | ın Akademik           |               | 2023/2024 Ganjil      |               |              |                             |                           |                               |                  |                       |
|-------|-----------------------|---------------|-----------------------|---------------|--------------|-----------------------------|---------------------------|-------------------------------|------------------|-----------------------|
| Peric | de PKL                |               | PKL periode 2023-2    | 224           |              |                             |                           |                               |                  |                       |
| Mase  | a PKL                 |               | 13 September 2023     | s/d 14 Septer | nber 2023    |                             |                           |                               |                  |                       |
| Pem   | bimbing PKL           |               |                       |               |              |                             |                           |                               |                  |                       |
| Doku  | ımen Surat Izin / Pen | gantar PKL    |                       |               |              |                             |                           |                               |                  |                       |
|       |                       |               |                       |               |              |                             |                           |                               |                  |                       |
|       | NIM                   | Nama Lengkap  | Prodi                 |               | Proposal PKL | Nama Industri               | Alamat<br>Industri        | Diajukan<br>Bersama<br>Teman? | Diajukan<br>Oleh | Status<br>Persetujuan |
| 1     | 2210201863201999      | Mahasiswa Tes | Administrasi<br>Niaga |               |              | IAK Setih Setio Muara Bungi | JIn. Setih<br>Setio no. 5 |                               | Mahasiswa<br>Tes | Sudah Disel           |

Gambar 54. Ajuan PKL di Setujui

#### 3.5.2. Kuliah Kerja Nyata (KKN)

Pada Menu Praktek Kerja Nyata (KKN/KKU) Ini, mahasiwa dapat mengajukan pengajuan KKN/KKU Untuk mahasiswa Porgram Sarjana Satu (S1) tingkat akhir. Pengajuan KKN/KKU dapat dilakukan apabila mahasiswa sudah menginput / mengontak Mata Kuliah KKU. Setelah masuk dalam menu Praktek Kerja Nyata Seperti gambar berikut ini :

|                                               |                                           | Formulir Peng | jajuan KKN                                   |   |
|-----------------------------------------------|-------------------------------------------|---------------|----------------------------------------------|---|
| NIM                                           | 2210201863201999                          | Nama Lengkap  | Mahasiswa Tes                                |   |
| Tahun Akademik                                | 2023/2024 Ganjil                          | Periode KKN   | KKU R1-S1-Ilmu Administrasi Negara 2023-2024 |   |
| Bukit Telago    MELA :<br>Ajukan Bersama Tema | SARI S.Sos., M.Si    Kuota 19 Org<br>an ? |               |                                              | ~ |
| Ajukan Bersama Tema<br>○ Ya ○ Tidak           | an ?                                      |               |                                              |   |
|                                               |                                           |               |                                              |   |

Gambar 55. Menu Praktek Kerja Nyata KKN/KKU

Untuk melakukan pengajuan KKN/KKU terlebih dahulu pilih tempat KKN/KKU yang diinginkan, kemudian ceklist ajuan Bersama teman atau tidak, jika Bersama teman silahkan tambahkan nama temannya tersebut, kemudian tekan tombol ajukan

| NIM                                 | 221020186320             |                                                        |                      |
|-------------------------------------|--------------------------|--------------------------------------------------------|----------------------|
| Tahun Akademik                      | 2023/2024 Gc             |                                                        | ısi Negara 2023–2024 |
| Informasi Temp                      | oat KKN                  |                                                        |                      |
| Nama Tempat KKN                     |                          | Pemberitahuan III                                      |                      |
| Bukit Telago    MELA                | SARI S.Sos., M.Si    Kuo | Anakah anda vakin untuk menyimpan data 2               |                      |
| Ajukan Bersama Tema<br>O Ya 🖲 Tidak | an ?                     | Anda Akan Dikenakan Biaya KKN sebesar Rp<br>1.500.000. |                      |
|                                     |                          |                                                        |                      |
|                                     |                          | Ya Batal                                               |                      |

Gambar 56. Pengajuan KKN/KKU

Setelah melakukan ajuan KKN/KKU, mahasiwa menunngu panitia KKN/KKU memerikasa data ajuan, apabila data ajuan tidak ada yang salah maka panitia akan melakukan validasi persetujuan. Apabila KKN/KKU tidak di setujui oleh panitia, silahan mahasiswa menemui panitia terlebih dahulu sebelum melakukan ajuan Kembali. Jika ajuan KKN/KKU di setujui mahasiswa silahkan melakukan pembayaran KKN/KKU.

|                                                          | ngajuan KKN Anda Su |                 |                    |    |               |                   |                               |                  |                                                                                                    |
|----------------------------------------------------------|---------------------|-----------------|--------------------|----|---------------|-------------------|-------------------------------|------------------|----------------------------------------------------------------------------------------------------|
| rahu                                                     | ın Akademik         | 2023/2024 Gan   | 1                  |    |               |                   |                               |                  |                                                                                                    |
| Periode KKN KKU RI-SI-Ilmu Administrasi Negara 2023-2024 |                     |                 |                    |    | 2024          |                   |                               |                  |                                                                                                    |
| Mase                                                     | a KKN               | 22 Januari 2024 | 1 s/d 02 Maret 202 | 4  |               |                   |                               |                  |                                                                                                    |
| <b>em</b>                                                | bimbing KKN         | MELA SARI S.Sos | , M.Si             |    |               |                   |                               |                  |                                                                                                    |
| lum                                                      | lah Tagihan KKN     | 1.500.000       |                    |    |               |                   |                               |                  |                                                                                                    |
| Statu                                                    | us Pembayaran       | Belum           |                    |    |               |                   |                               |                  |                                                                                                    |
|                                                          |                     |                 |                    | 4  |               |                   |                               |                  |                                                                                                    |
| No                                                       | NIM                 | Nama<br>Lengkap | Prodi              | НР | Nama Industri | Alamat Industri   | Diajukan<br>Bersama<br>Teman? | Diajukan<br>Oleh | Status<br>Persetujuan                                                                                                    |
|                                                          |                     |                 | 0.01               |    | 5 UN 7 UN 1   | Dubit Televes Ves | Tislada                       | Mahaninwa        | Contraction of the local division of the local division of the loc |

Gambar 57. Pengajuan KKN/KKU

#### 3.5.3. Pengajuan Proposal TA/Skripsi/Tesis

Pada Menu Pengajuan Proposal TA/Skripsi/Tesis Ini, mahasiwa dapat mengajukan pengajuan Judul Skripsi/TA.

Mahasiswa dapat melakukan Pengajuan Judul apabila sudah menginput / mengontak Mata Kuliah Skripsi dan sudah melakukan pengajuan judul Skripsi secara manual ke panitia/prodi, hasil dari ajuan judul secara manual (*Judul yang sudah ACC*) itulah

yang akan di input Ketika melakukan pengajuan judul di Portal Mahasiswa. Untuk mengajukan judul di Portal Mahasiswa Silahkan masuk ke dalam menu Pengajuan Proposal TA/Skripsi/Tesis Seperti gambar berikut ini

|                         | Formulir Pengajuan Proposal Skripsi |   |
|-------------------------|-------------------------------------|---|
| NIM                     |                                     |   |
| 2210201863201999        |                                     |   |
| Nama Lengkap            |                                     |   |
| Mahasiswa Tes           |                                     |   |
| Tahun Akademik          |                                     |   |
| 2023/2024 Ganjil        |                                     |   |
| Informasi Judul Skripsi |                                     |   |
| Topik *                 |                                     |   |
|                         |                                     | , |
| Topik (English)         |                                     |   |
|                         |                                     |   |
|                         |                                     | / |
| Judul *                 |                                     |   |

Gambar 58. Form Pengajuan Proposal TA/Skripsi/Tesis

Pada Formulir Pengajuan Proposal Skripsi silahkan isi form pengajuan dengan

#### benar

- Topik isi dengan pokok pembahasan dalam penelitian karya ilmiah.
- Judul isi dengan judul penelitian karya ilmiah
- Lembaran file isilah dengan dokumen judul dengan *Ekstensi Dokumen yang diperbolehkan : .pdf, .jpg, .jpeg, .doc,*
- Abstrak, isi dengan abstrak yang di buat saat melakukan pengajuan judul
- Pastikan data di isi dengan benar kemudian klik tombol ajukan.

| Informasi Judul Skripsi                                      |                                           |          |
|--------------------------------------------------------------|-------------------------------------------|----------|
| Topik *                                                      |                                           |          |
| PORTAL KAMPUS JAKSS MUARA BUNGO                              |                                           |          |
| Topik (English)                                              |                                           |          |
| PORTAL KAMPUS JAKSS MUARA BUNGO                              |                                           |          |
| Judul *                                                      |                                           |          |
| PORTAL KAMPUS TAKSS MUARA BUNGO                              |                                           |          |
| Judul (English)                                              |                                           |          |
| PORTAL KAMPUS JAKSS MUARA BUNGO                              |                                           |          |
| Lampiron File                                                | Pemberitahuan !!!                         |          |
| Pilih File buttijpg                                          | Apakah anda yakin untuk menyimpan data ?. |          |
| Ekstensi yang diperbolehkan : .pdf, .jpg, .jpeg, .doc, .docx |                                           |          |
| Abstrok *                                                    | Ya Batal                                  |          |
| PORTAL KAMPUS JAKSS MUARA BUNGO                              |                                           |          |
|                                                              |                                           | - li     |
| Tambah Judul Alternatif                                      |                                           |          |
|                                                              |                                           | 2 Ajukan |
|                                                              |                                           |          |

Gambar 59. Pengajuan Proposal TA/Skripsi/Tesis

Setelah Pengajuan Proposal TA/Skripsi/Tesis di ajukan panitia/Prodi akan menetepkan Pembimbing Seminar Proposal dan Pembimbing Skripsi, untuk lebih jelasnya dapat di lihat gambar di bawah ini. Setelah dosen pembimbing di tetapkan oleh Panitia/Prodi

barulah mahasiswa tersebut bisa melakukan bimbingan Seminar Proposal.

| Tahu     | ın Akademik          |       | 2023/2024 Ganiil            |       |                 |                  |         |                        |                       |              |                     |                            |
|----------|----------------------|-------|-----------------------------|-------|-----------------|------------------|---------|------------------------|-----------------------|--------------|---------------------|----------------------------|
|          |                      |       |                             |       |                 |                  |         |                        |                       |              |                     |                            |
| NPM      |                      |       | 2210201863201999            |       |                 |                  |         |                        |                       |              |                     |                            |
| Nama     |                      |       | Mahasiswa Tes               |       |                 |                  |         |                        |                       |              |                     |                            |
| Prog     | ram Studi            |       | SI Ilmu Administrasi Negara |       |                 |                  |         |                        |                       |              |                     |                            |
| Angl     | katan                |       | 2022                        |       |                 |                  |         |                        |                       |              |                     |                            |
| Angkatan |                      |       |                             |       |                 |                  |         |                        |                       |              |                     |                            |
|          |                      |       |                             |       |                 |                  |         |                        |                       |              |                     |                            |
| No       | Tanggal<br>Pengajuan | Торік | Topik (English)             | lubuL | Judul (English) | Lampiran<br>File | Abstrak | Pembimbing<br>Proposal | Pembimbing<br>Skripsi | Dosen<br>KBK | Judul<br>Alternatif | Lampiro<br>File<br>Alterna |

Gambar 60. Pengajuan Judul Skripsi Mahasiswa

#### 3.5.4. Bimbingan Proposal

Pada tab Bimbingan Proposal, menampilkan data detail tugas akhir seperti penjadwalan pelaksanaan Proposal, daftar dosen pembimbing Seminar Proposal, judul skripsi mahasiswa, dan kebutuhan pelaksanaan Seminar Proposal lainnya. mahasiwa dapat melakukan pengajuan Bimbingan Seminar Proposal. Untuk melakukan pengajuan bimbingan Seminar Proposal silahkan masuk menu Bimbingan Proposal seperti gambar dibawah ini dan Untuk Masuk ke menu Form pengajuan bimbingan silahkan tekan tombo

| PORTAL IAKSSS | – Kemudahan Da 🗙 😰 INS                 | TITUT ADMINISTRASI DAN KE 🗙 🛛 G tr | anslate - Penelusuran Google 🛛 🗙 🕇 🕂     | ~                               | - 0 ×      |  |  |  |  |  |  |  |
|---------------|----------------------------------------|------------------------------------|------------------------------------------|---------------------------------|------------|--|--|--|--|--|--|--|
| ← → C /       | Tidak aman   student.iaks              | setihmuarabungo.edufecta.com/index | php/c_bimbingan_proposal                 |                                 | 🛛 😑 Tamu 🚦 |  |  |  |  |  |  |  |
|               | IAKSS MUARA BUNGO - (2023/2024 Ganjil) |                                    |                                          |                                 |            |  |  |  |  |  |  |  |
| Beranda       | Akun Civitas Aktivite                  | as Nilai Kegiatan Mahasisw         | ra Tingkat Akhir Pengajuan Cuti Keuangan |                                 |            |  |  |  |  |  |  |  |
| Bimbir        | ngan Proposal                          | 🟠 - Bimbingan Proposal             |                                          |                                 |            |  |  |  |  |  |  |  |
| No.           | Tahun Akademik                         | Pembimbing Proposal                | Торік                                    | Judul                           | Aksi       |  |  |  |  |  |  |  |
| 1             | 2023/2024 Ganjil                       | DARMAWANTO S.A.B, M.A.             | PORTAL KAMPUS IAKSS MUARA BUNGO          | PORTAL KAMPUS IAKSS MUARA BUNGO | 0          |  |  |  |  |  |  |  |
|               |                                        |                                    |                                          |                                 |            |  |  |  |  |  |  |  |

Gambar 61. Bimbingan Proposal

Pada Menu Form Bimbingan Proposal terdapat informasi status bimbingan sedang berlangsung dan informasi lainnya, untuk memulai bimbingan silahkan tekan tombol Tomboh Doto (Tambah Data) kemudian isi tanggal bimbingan, Topik Pembahasan, dan pertanyaan – pertanyaan mahasiswa kemudian Upload bahan dokumen bimbingan, seperti BAB 1-V, Buku, Jurnal, Karya Ilmiah DII pastikan data sudah terisi dengan benar, lalu tekan tombol Simapan Data. Kemudian konfirmasi ke dosen pembimbing agar dosen pembing bisa menjawab pertanyaan dan mevalidasi bimbingan.

| Kartu Bimbingan                                                                                      |                            |   |
|----------------------------------------------------------------------------------------------------|----------------------------|---|
| Pertemuan Ke -                                                                                       |                            |   |
| 1                                                                                                    |                            |   |
| Tanggal                                                                                              |                            |   |
| 14/09/2023                                                                                           |                            |   |
| Topik Bahasan                                                                                        |                            |   |
| Judul dan Bab I                                                                                      |                            | 1 |
| Pertanyaan Mahasiswa                                                                                 |                            |   |
| 1. apakah judul yang saya angkat sesuai dengan bidang<br>2. bagaimana cara menetukan rumusan masalah | keilmuan saya.             |   |
| File Pertanyaan Mahasiswa                                                                            |                            |   |
| Pilih File bukti.jpg                                                                                 |                            |   |
| -<br>-<br>Ekstensi Eile vang diperbolehkan : ineg, ing, ppg, pdf, d                                  | oc docy vie view pat, paty |   |
| Eksterisi nie ydny dipersoienkanjpeg, .jpg, .png, .pai, .a                                           | ю, чосл, ла, лал, ррс, ррс |   |

Gambar 62. Kartu Bimbingan

|     |                         |                 |                                                                                                    | File                    |             | File           |                                                   |                                   |      |
|-----|-------------------------|-----------------|----------------------------------------------------------------------------------------------------|-------------------------|-------------|----------------|---------------------------------------------------|-----------------------------------|------|
| No. | Tanggal                 | Topik Bahasan   | Pertanyaan<br>Mahasiswa                                                                                                    | Pertanyaan<br>Mahasiswa | Saran Dosen | Saran<br>Dosen | Pembimbing                                        | Keterangan                        | Aksi |
| 1   | 14<br>September<br>2023 | Judul dan Bab I | 1. apakah judul<br>yang saya angkat<br>sesuai dengan<br>bidang keilmuan<br>saya. 2.<br>bagaimana cara<br>menetukan<br>rumusan masalah | bukti.jpg               |             |                | DARMAWANTO S.A.B,<br>M.A.<br>(PembimbingProposal) | Belum<br>Divalidasi<br>Pembimbing | 0    |

Gambar 63. Bimbingan Sebelum di jawab dan di validasi

| Tam | nbah Data               | Kembali         | <                                                                                                    |                                 |                                                                                              |                        |                                                   |                                   |      |
|-----|-------------------------|-----------------|----------------------------------------------------------------------------------------------------|---------------------------------|----------------------------------------------------------------------------------------------|------------------------|---------------------------------------------------|-----------------------------------|------|
| No. | Tanggal                 | Topik Bahasan   | Pertanyaan<br>Mahasiswa                                                                                                    | File<br>Pertanyaan<br>Mahasiswa | Saran Dosen                                                                                  | File<br>Saran<br>Dosen | Pembimbing                                        | Keterangan                        | Aksi |
| 1   | 14<br>September<br>2023 | Judul dan Bab I | 1. apakah judul<br>yang saya angkat<br>sesuai dengan<br>bidang keilmuan<br>saya. 2.<br>bagaimana cara<br>menetukan<br>rumusan masalah | bukti.jpg                       | 1. judul sudah<br>sesuai dengan<br>bidang ilmu yang<br>kamu ambil 2.<br>rumusan malah<br>itu |                        | DARMAWANTO S.A.B,<br>M.A.<br>(PembimbingProposal) | Sudah<br>divalidasi<br>Pembimbing | -    |

Gambar 64. Bimbingan Sesudah di jawab dan di validasi

Setelah di Jawab dan di Validasi oleh dosen pembimbing mahasiwa dapat mencetak bukti bimbingan, Untuk mencetak silahkan tekan tombol cetak. kemudian hasil cetakan tersebut dilakukan pengasahan oleh dosen pembimbing. Untuk memulai bimbingan baru silahkan klik Kembali tombol tambah data. Setelah syarat minimal jumlah bimbingan sudah di penuhi dosen pembimbing akan mengakhiri bimbibingan, barulah mahasiswa mengajukan Sidang seminar proposal.

#### 3.5.5. Pengajuan Seminar Proposal

Pada tab Pengajuan Seminar Proposal, akan menampilkan Formulir Pengajuan Proposal Skripsi, silahkan upload dokumen sebagia berikut :

- 1. Cover + Berita Acara Pembimbing Proposal yang sudah di tanda tangan oleh pembimbing seminar proposal.
- 2. BAB I, II,dan III.
- 3. Ekstensi Dokumen yang diperbolehkan : Office atau Pdf (.pdf, .doc,)

|                                    | Formulir Pengajuan Proposal Skripsi |    |
|------------------------------------|-------------------------------------|----|
| NIM                                |                                     |    |
| 2210201863201999                   |                                     |    |
| Nama Lengkap                       |                                     |    |
| Mahasiswa Tes                      |                                     |    |
| Tahun Akademik                     |                                     |    |
| 2023/2024 Ganjil                   |                                     |    |
| Informasi Judul Skripsi            |                                     |    |
| Торік                              |                                     |    |
| PORTAL KAMPUS IAKSS MUARA BUNGO    |                                     | 1. |
| Topik (English)                    |                                     |    |
| PORTAL KAMPUS IAKSS MUARA BUNGO    |                                     | 11 |
| Judul                              |                                     |    |
| PORTAL KAMPLIS JAKSS MI JARA BUNGO |                                     |    |

Gambar 65. Formulir Pengajuan Proposal Skripsi

Setelah Pengajuan Seminar Proposal dilakukan ajuan akan di validasi oleh dosen pembimbing seminar proposal dan pengeurus perpustakaan/panitia, setelah di setujui barulah mahasiswa bisa melaksanakan seminar proposal proposal sesuai dengan jadwal yang di tetapkan oleh paniti seminar proposal.

| NPM                                                        |                                                    |                                             |                                             |                 |                        |                           |                    |                                                           |
|------------------------------------------------------------|----------------------------------------------------|---------------------------------------------|---------------------------------------------|-----------------|------------------------|---------------------------|--------------------|-----------------------------------------------------------|
|                                                            | 2210201863201999                                   |                                             |                                             |                 |                        |                           |                    |                                                           |
| Nama                                                       | Mahasiswa Tes                                      |                                             |                                             |                 |                        |                           |                    |                                                           |
| Program Studi                                              | S1 Ilmu Administra                                 | si Negara                                   |                                             |                 |                        |                           |                    |                                                           |
| Angkatan                                                   |                                                    |                                             |                                             |                 |                        |                           |                    |                                                           |
|                                                            |                                                    |                                             |                                             |                 |                        |                           |                    |                                                           |
| Tanggal<br>No Pengajuan Top                                | Topik<br>c (English)                               | Judul                                       | Judul<br>(English)                          | Approval Perpus | Approval<br>Pembimbing | Pembimbing                | Status<br>Proposal | File<br>Proposa                                           |
| 1 Kamis 14 POF<br>September KAA<br>2023 IAKS<br>MUJ<br>BUN | AL PORTAL<br>YUS KAMPUS<br>HAKSS MUARA<br>RA BUNGO | PORTAL<br>KAMPUS<br>IAKSS<br>MUARA<br>BUNGO | PORTAL<br>KAMPUS<br>IAKSS<br>MUARA<br>BUNGO | Sudah Disetujui | Sudah Disetujui        | DARMAWANTO<br>S.A.B, M.A. | Baru               | Cover :<br>bukti.jpg<br>BAB I :<br>buktil.jpg<br>BAB II : |

Gambar 66. Pengajuan Proposal Skripsi yang Sudah di Validasi

#### 3.5.6. Progress Pengajuan seminar Proposal

Pada tab Progres Pengajuan Seminar Proposal, menampilkan Nilai daripada Seminar Proposal, jika nilai Seminar Proposal sudah di masukan oleh dosen pembimbing barulah mahasiwa tersebut bisa melanjutkan bimbingan Skripsi.

| ahu           | n Akademik                                            |                                                | 2023/2024 Ganjil                                         |                                                |                                                                |                                    |                                           |                                         |                            |                                                                                      |                         |                     |                   |
|---------------|-------------------------------------------------------|------------------------------------------------|----------------------------------------------------------|------------------------------------------------|----------------------------------------------------------------|------------------------------------|-------------------------------------------|-----------------------------------------|----------------------------|--------------------------------------------------------------------------------------|-------------------------|---------------------|-------------------|
| PM            |                                                       |                                                | 221020186320199                                          | 9                                              |                                                                |                                    |                                           |                                         |                            |                                                                                      |                         |                     |                   |
| am            | a                                                     |                                                | Mahasiswa Tes                                            |                                                |                                                                |                                    |                                           |                                         |                            |                                                                                      |                         |                     |                   |
| Program Studi |                                                       | SI Ilmu Administrasi Negara                    |                                                          |                                                |                                                                |                                    |                                           |                                         |                            |                                                                                      |                         |                     |                   |
| ngk           | atan                                                  |                                                |                                                          | -                                              |                                                                |                                    |                                           |                                         |                            |                                                                                      |                         |                     |                   |
|               |                                                       |                                                |                                                          |                                                |                                                                |                                    |                                           |                                         |                            |                                                                                      |                         |                     |                   |
|               |                                                       |                                                |                                                          |                                                |                                                                |                                    |                                           |                                         |                            |                                                                                      |                         |                     |                   |
| lo            | Tanggal<br>Pengajuan                                  | Topik                                          | Topik (English)                                          | Judul                                          | Judul<br>(English)                                             | Approval Perpus                    | Approval<br>Pembimbing                    | Pembimbing                              | Status<br>Proposal         | File<br>Proposal                                                                     | Nilai<br>Akhir          | Nilai<br>Huruf      | Keterang          |
| 0             | Tanggal<br>Pengajuan<br>Kamis 14<br>September<br>2023 | TOPIK<br>PORTAL<br>KAMPUS IAKSS<br>MUARA BUNGO | Topik (English)<br>PORTAL KAMPUS<br>IAKSS MUARA<br>BUNGO | JUDUI<br>PORTAL<br>KAMPUS IAKSS<br>MUARA BUNGO | Judul<br>(English)<br>PORTAL<br>KAMPUS IAKSS<br>MUARA<br>BUNGO | Approval Perpus<br>Sudah Disetujui | Approval<br>Pembimbing<br>Sudah Disetujui | Pembimbing<br>DARMAWANTO<br>S.A.B, M.A. | Status<br>Proposal<br>Baru | File<br>Proposal<br>Cover :<br>bukti.jpg<br>BAB 1 :                                  | Nilai<br>Akhir<br>90.00 | Nilai<br>Huruf<br>A | Keterang          |
| lo            | Tanggal<br>Pengajuan<br>Kamis 14<br>September<br>2023 | Topik<br>PORTAL<br>KAMPUS IAKSS<br>MUARA BUNGO | Topik (English)<br>PORTAL KAMPUS<br>IAKSS MUARA<br>BUNGO | Judul<br>PORTAL<br>KAMPUS IAKSS<br>MUARA BUNGO | Judul<br>(English)<br>PORTAL<br>KAMPUS IAKSS<br>MUARA<br>BUNGO | Approval Perpus                    | Approval<br>Pembimbing<br>Sudah Disetujul | Pembimbing<br>DARMAWANTO<br>S.A.B, M.A. | Status<br>Proposal<br>Baru | File<br>Proposal<br>Cover:<br>bukti.jpg<br>BAB1:<br>bukti.jpg<br>BAB1:<br>bukti2.jpg | Nilai<br>Akhir<br>90.00 | Nilai<br>Huruf<br>A | Keteran;<br>Lulus |

Gambar 67. Progress Pengajuan seminar Proposal

#### 3.5.7. Bimbingan TA/Skripsi/Tesis

Pada tab Bimbingan TA/Skripsi/Tesis, menampilkan data detail tugas akhir seperti penjadwalan pelaksanaan Skripsi, daftar dosen pembimbing Skripsi, judul skripsi mahasiswa, dan kebutuhan pelaksanaan Skripsi lainnya. mahasiwa dapat melakukan pengajuan Bimbingan Skripsi. Untuk melakukan pengajuan bimbingan Seminar Skripsi silahkan masuk menu Bimbingan Skripsi seperti gambar dibawah ini dan Untuk Masuk ke menu Form pengajuan bimbingan silahkan tekan tombol

| Bimbir | ngan skripsi     | 🟠 - Bimbingan skripsi  |                                 |                                 |      |
|--------|------------------|------------------------|---------------------------------|---------------------------------|------|
| No.    | Tahun Akademik   | Pembimbing skripsi     | Topik                           | Judul                           | Aksi |
| 1      | 2023/2024 Ganjil | DARMAWANTO S.A.B, M.A. | PORTAL KAMPUS IAKSS MUARA BUNGO | PORTAL KAMPUS IAKSS MUARA BUNGO | Ø    |
|        |                  |                        |                                 |                                 |      |

#### Gambar 68. Bimbingan Skripsi

Pada Menu Form Bimbingan Skripsi terdapat informasi status bimbingan sedang berlangsung dan informasi lainnya, untuk memulai bimbingan silahkan tekan tombol (Tambah Data) kemudian isi tanggal bimbingan, Topik Pembahasan, dan pertanyaan mahasiswa kemudian Upload bahan dokumen bimbingan, seperti

BAB 1-V, Buku, Jurnal, Karya Ilmiah DII pastikan data sudah terisi dengan benar, lalu tekan tombol Simapan Data. Kemudian konfirmasi ke dosen pembimbing agar dosen pembing bisa menjawab pertanyaan dan mevalidasi bimbingan.

| Kartu Bimbingan                                                                                                    |   |
|----------------------------------------------------------------------------------------------------|---|
| Pertemuan Ke -                                                                                                    |   |
| 1                                                                                                    |   |
| Tanggal                                                                                                    |   |
| 14/09/2023                                                                                                    |   |
| Topik Bahasan                                                                                                    |   |
| Judul dan Bab I                                                                                                    | h |
| Pertanyaan Mahasiswa                                                                                                    |   |
| 1. apakah judul yang saya angkat sesuai dengan bidang kelimuan saya.<br>2. bagaimana cara <u>menetukan</u> rumusan masalah |   |
| File Pertanyaan Mahasiswa                                                                                                  |   |
| Pilih File butti.jpg                                                                                                    |   |
| -<br>Ekstensi File yang diperbolehkan : .jpeg, .jpg, .png, .pdf, .doc, .docx, .xls, .xlsx, .ppt, .pptx                     |   |
|                                                                                                    |   |

Gambar 69. Kartu Bimbingan

| Turr | iban bata               | Cotak         | _                       |                                 |             |                        |                                                  |                                   |      |
|------|-------------------------|---------------|-------------------------|---------------------------------|-------------|------------------------|--------------------------------------------------|-----------------------------------|------|
|      | Tanggal                 | Topik Bahasan | Pertanyaan<br>Mahasiswa | File<br>Pertanyaan<br>Mahasiswa | Saran Dosen | File<br>Saran<br>Dosen | Pembimbing                                       | Keterangan                        | Aksi |
| 1    | 14<br>September<br>2023 | bab IV        | bab IV                  | -                               |             | -                      | DARMAWANTO S.A.B,<br>M.A.<br>(PembimbingSkripsi) | Belum<br>Divalidasi<br>Pembimbing | 1    |

Gambar 70. Bimbingan Sebelum di jawab dan di validasi

| Tam | nbah Data               | Kembali Cetak |                         |                                 |             |                        |                                                  |                                   |      |
|-----|-------------------------|---------------|-------------------------|---------------------------------|-------------|------------------------|--------------------------------------------------|-----------------------------------|------|
| No. | Tanggal                 | Topik Bahasan | Pertanyaan<br>Mahasiswa | File<br>Pertanyaan<br>Mahasiswa | Saran Dosen | File<br>Saran<br>Dosen | Pembimbing                                       | Keterangan                        | Aksi |
| 1   | 14<br>September<br>2023 | bab IV        | bab IV                  | -                               | bab IV      | -                      | DARMAWANTO S.A.B,<br>M.A.<br>(PembimbingSkripsi) | Sudah<br>divalidasi<br>Pembimbing | -    |

Gambar 71. Bimbingan Sesudah di jawab dan di validasi

Setelah di Jawab dan di Validasi oleh dosen pembimbing mahasiwa dapat mencetak bukti bimbingan, Untuk mencetak silahkan tekan tombol cetak. kemudian hasil cetakan tersebut dilakukan pengasahan oleh dosen pembimbing. Untuk memulai bimbingan baru silahkan klik Kembali tombol tambah data. Setelah syarat minimal jumlah bimbingan sudah terpenuhi, dosen pembimbing akan mengakhiri bimbibingan, barulah mahasiswa mengajukan Sidang Skripsi.

| Per | nbimbing Skripsi                             | 🟠 - Form Bimbingan                                     |                                       |
|-----|----------------------------------------------|--------------------------------------------------------|---------------------------------------|
| Fo  | orm Bimbingan                                |                                                        |                                       |
|     | Dosen Pembimbing Skripsi<br>Status Bimbingan | 1009029003 - DARMAWANTO, S.A.B, M.A.<br>Sudah Berakhir |                                       |
|     | Mahasiswa                                    |                                                        | 2210201863201999 – Mahasiswa Tes      |
|     | Status Bimbingan                             |                                                        | Sudah Berakhir Pada 14 September 2023 |
|     | Tanggal Awal Bimbingan                       |                                                        | 14 September 2023                     |
|     | Tanggal Akhir Bimbingan                      |                                                        | 14 September 2023                     |
|     | Judul Skripsi                                |                                                        | PORTAL KAMPUS IAKSS MUARA BUNGO       |
|     |                                              |                                                        |                                       |
|     |                                              |                                                        |                                       |
|     | Kembali Cetak                                |                                                        |                                       |

Gambar 72. Status Bimbingan Sudah berakhir

#### 3.5.8. Pengajuan Sidang

Pada tab Pengajuan Sidang Skripsi, akan menampilkan Formulir Pengajuan Proposal Skripsi, silahkan upload dokumen sebagia berikut :

- 1. Bukti Bimbingan Skripsi yang sudah di sahkan oleh pembimbing.
- 2. Surat Bebas Pustaka
- 3. Surat Lulus Tes Plagiat
- 4. Skripsi Lengkap BAB I-V
- 5. Dokumen dijadikan satu file dalam bentuk Office atau Pdf (.pdf, .doc,)

|                                           | Formuli Pengajuan sidang skipsi           |  |
|-------------------------------------------|-------------------------------------------|--|
| NILA                                      |                                           |  |
|                                           |                                           |  |
| 2210201863201999                          |                                           |  |
| Nama Lengkap                              |                                           |  |
| Mahasiswa Tes                             |                                           |  |
| Tahun Akademik                            |                                           |  |
| 2023/2024 Ganjil                          |                                           |  |
| Periode Sidang                            |                                           |  |
| Periode Sidang 2023/2024 Ganjil Program P | guler 1 Prodi S1-Ilmu Administrasi Negara |  |
| Informasi Judul Skripsi                   |                                           |  |
| Topik                                     |                                           |  |
| PORTAL KAMPUS JAKSS MUARA BUNGO           |                                           |  |
|                                           |                                           |  |
| Topik (English)                           |                                           |  |
| PORTAL KAMPUS IAKSS MUARA BUNGO           |                                           |  |
|                                           |                                           |  |

Gambar 73. Formulir Pengajuan Sidang Skripsi

Setelah Pengajuan Sidang Skripsi dilakukan, mahasiswa menunggu panitia melakukan validasi data, menetapkan dosen penguji dan jadwal sidang skripsi.

#### 3.5.9. Progress Sidang

Pada tab Progress Sidang Skripsi, menampilkan data periode Sidang, tanggal dan waktu sidang skripsi, dosen Penguji jadwal dan Nilai daripada Sidang Skripsi dan yang terakhir infromasi kelulusan mahasiswa,

| Tahun Ak      | kademik                    |               | 2023/2024 Go                | anjil             |                 |            |            |              |            |            |              |             |
|---------------|----------------------------|---------------|-----------------------------|-------------------|-----------------|------------|------------|--------------|------------|------------|--------------|-------------|
| NPM           |                            |               | 221020186320                | 1999              |                 |            |            |              |            |            |              |             |
| Nama          |                            |               | Mahasiswa Tes               |                   |                 |            |            |              |            |            |              |             |
| Program Studi |                            |               | S1 Ilmu Administrasi Negara |                   |                 |            |            |              |            |            |              |             |
| Angkatar      | n                          |               |                             |                   |                 |            |            |              |            |            |              |             |
|               |                            |               |                             |                   |                 |            |            |              |            |            |              |             |
|               |                            |               |                             |                   |                 |            |            | Nama Penguji |            |            |              |             |
| No Per        | inggal Pei<br>engajuan Sid | riode<br>dang | Detail<br>Pengajuan         | Tanggal<br>Sidang | Waktu<br>Sidang | Penguji 1  | Penguji 2  | Penguji 3    | Penguji 4  | Penguji 5  | Penguji<br>1 | Penguj<br>2 |
| Kai           | imis 14 Per                | riode         | Lihat                       | 14<br>September   | 14:00<br>s/d    | DARMAWANTO | DARMAWANTO | DARMAWANTO   | DARMAWANTO | DARMAWANTO | -            | -           |

Gambar 74. Progress Sidang Skripsi

Setelah sidang skripsi dilakukan, mahasiswa menunggu semuad dosen penguji menginput nilai sidang skripsi yang sudah di uji kan.

| Progress Sidang Skripsi Mahasiswa |                   |                 |              |              |              |              |              |              |              |              |              |              |                |                |                |
|-----------------------------------|-------------------|-----------------|--------------|--------------|--------------|--------------|--------------|--------------|--------------|--------------|--------------|--------------|----------------|----------------|----------------|
| Sidang Dinya                      | takan Lulus       |                 |              |              |              |              |              |              |              |              |              |              |                |                |                |
| Tahun Akademik 2023/2024 Ganjil   |                   |                 |              |              |              |              |              |              |              |              |              |              |                |                |                |
| PM 2210201863201999               |                   |                 |              |              |              |              |              |              |              |              |              |              |                |                |                |
| Nama Mahasiswa Tes                |                   |                 |              |              |              |              |              |              |              |              |              |              |                |                |                |
| Program Studi                     |                   | S1 II           | mu Admini    | strasi Negar | a            |              |              |              |              |              |              |              |                |                |                |
| Angkatan                          |                   |                 |              |              |              |              |              |              |              |              |              |              |                |                |                |
|                                   |                   |                 |              |              |              |              |              |              |              |              |              |              |                |                |                |
|                                   |                   |                 |              |              | Nama Penguji |              |              |              |              |              |              |              |                |                |                |
| Detail<br>Pengajuan               | Tanggal<br>Sidang | Waktu<br>Sidang | Penguji<br>1 | Penguji<br>2 | Penguji 3    | Penguji<br>4 | Penguji<br>5 | Penguji<br>1 | Penguji<br>2 | Penguji<br>3 | Penguji<br>4 | Penguji<br>5 | Nilai<br>Akhir | Nilai<br>Huruf | Statu<br>Lulus |
|                                   | 14                | 14:00           | YASMIR       | HAMIRUL      | MARDANSYAH   | NANANG       | ЈОКО         | 90.00        | 90.00        | 90.00        | 98.00        | 99.00        | 93.40          | A              | Lulu           |

Gambar 75. Nilai dan Stutus Lulus Sidang Skripsi

#### 3.6. Cuti

Menu cuti adalah menu bagi mahasiswa untuk melakukan pengajuan cuti pada semester yang akan berjalan atau yang akan datang

#### 3.6.1. Pengajuan Cuti

Pengajuan cuti dilakukan di awal semester Ketika periode cuti sudah di buka untuk melakukan pengajuan cuti silahkan masuk ke menu pengajuan cuti, kemudian isi tahun star cuti lalu pilih semester star cuti nya. Kemudian isi tahun Akir cuti lalu pilih semester akhir cuti nya. Seperti gambar dibawah ini pengajuan cuti yang sudah di validasi/disetujui oleh BAAK.

|                      |                |                | ⊥ Status Pengajuan Cuti |              |                 |                 |  |
|----------------------|----------------|----------------|-------------------------|--------------|-----------------|-----------------|--|
|                      |                |                |                         |              | Status          |                 |  |
| Tanggal<br>Pengajuan | Mulai Semester | Akhir Semester | Alasan                  | Tagihan Cuti | Status<br>Bayar | Approvo<br>BAAK |  |
| 14 September         | 000001         | 00020          | coliit                  | 0            |                 | _               |  |

Gambar 76. Pengajuan Cuti

#### 3.7. Keuangan

Menu Keuangan adalah menu yang berisikan rekap tagihan dan pembayaran biaya perkuliahan. Adapun untuk untuk fasilitas laporan keuangan mahasiswa tersebut akan dijelaskan sebagai berikut:

#### 3.7.1. Tagihan Keuangan

Menu Tagihan Keuangan adalah menu yang menampilkan informasi tagihan beserta sejarah transaksi pembayaran biaya perkuliahan yang telah ditetapkan oleh bagian keuangan perguruan tinggi yang bersangkutan.

#### A. Daftar Tagihan

Daftar tagihan merupak informasi tentang seluluruh tagihan mahasiswa setiap semesternya

|                                       | Riwayat Kade Pembayaran<br>Anda Tidak Mempunyai Deposit Untuk Saat ini. |                                  |                  |        |       |           |            |  |
|---------------------------------------|-------------------------------------------------------------------------|----------------------------------|------------------|--------|-------|-----------|------------|--|
|                                       | Daftar                                                                  | Tagihan 2023/2024 Gan<br>Tagihan | ijil ≫<br>Jumlah | Diskon | Bayar | Sisa      | Status     |  |
| Mahasiswa Tes                         | 1                                                                       | BPP                              | 2.000.000        | 0      | 0     | 2.000.000 | Belum Luna |  |
| 2023/2024 Ganjil<br>Reguler 1         | 2                                                                       | Biaya Cuti                       | 0                | 0      | 0     | 0         | lunas      |  |
| Ilmu Administrasi Negara   51<br>2022 | 3                                                                       | Daftar Ulang                     | 50.000           | 0      | 0     | 50.000    | Belum Luna |  |
|                                       | 4                                                                       | Uang BEM                         | 60.000           | 0      | 0     | 60.000    | Belum Luna |  |
|                                       | 5                                                                       | Uang Asuransi                    | 25.000           | 0      | 0     | 25.000    | Belum Luna |  |
|                                       | 6                                                                       | Uang Laboratorium                | 100.000          | 0      | 0     | 100.000   | Belum Luna |  |
|                                       |                                                                         | TOTAL                            | 2.235.000        | 0      | 0     | 2.235.000 | 0%         |  |

Gambar 77. Daftar Tagihan

#### B. Pembayaran Termin

Pembayaran termin merupakan sistem pembayaran bertahap yang diatur bagian keuangan. Pembayaran termin biasanya pembayaran yang di lakukan lebih dari 1x.

| Tagihan Keuangan 🛛 🔓                       | - Tagihan Keuangan                                                                                                    |
|--------------------------------------------|----------------------------------------------------------------------------------------------------|
|                                            | Daftar Tagihan Pembayaran Termin Pembayaran Cicilan Bebas Riwayat Pembayaran<br>Riwayat Kode Pembayaran<br>Pilih Pembayaran |
|                                            | Semester 3<br>2.235.000                                                                                                    |
| 2210201863201999<br>2023/2024 Ganiil       | Jumlah Bayar                                                                                                    |
| Reguler 1<br>Ilmu Administrasi Negara   S1 | 2,235,000                                                                                                    |
| 2022                                       | Selanjutnya                                                                                                    |

Gambar 78. Pembayaran Termin

Untuk melakukan pembayaran termin silahkan ceklis cekbox biaya kemudian tekan tombol selanjutnya,

| IAKSS MUARA BUNGO - (2023/2024                    | l Ganjil)<br>Pilih Chan           | nel Pembayaran          | ×                        |             |
|---------------------------------------------------|-----------------------------------|-------------------------|--------------------------|-------------|
| Beranda Akun Civitas Aktivitas Nilai              | Keglatan Maho                     | Lainnya                 |                          |             |
| Tagihan Keuangan 🕼 - Tagihan Keuang               | jan 🕞                             | Pembayaran Tunai (Cash) |                          |             |
|                                                   | Daftar Tagiha<br>Pilih Pembayaran | Simpon                  | Batal Riwayat Pembayaran |             |
| Mahasiswa Tes                                     | 2235.000                          |                         | Jumlah Bayar             |             |
| 2210201863201999<br>2023/2024 Ganjil<br>Reguler 1 |                                   |                         | 2.235.000                |             |
| ilmu Administrasi Negara 1 81<br>2022             |                                   |                         |                          | Selanjutnya |

Gambar 79. Pembayaran Termin

Pilih chanel pembayaran, untuk saat ini hanya tersedia Metode pembayaran tunai (Cash), kemudian tekan tombol simpan.

| Tagihan Keuangan 🔒 - Tagihan Keuang                                  | an                                                                                                    |
|----------------------------------------------------------------------|----------------------------------------------------------------------------------------------------|
|                                                                      | Daftar Tagihan Pembayaran Termin Pembayaran Cickan Bebas Riwayat Pembayaran Riwayat Kode Pembayaran<br>Instruksi Pembayaran<br>Bayar sesual nominal di bawar init.<br>2.235.000<br>Batas Waktu Pembayaran Minggu 15 Oktober 2021 2359.45 |
| Mahasiswa Tes<br>2210201863201999                                    | Panduan Pembayaran                                                                                                    |
| 2023/2024 Ganjii<br>Reguler 1<br>Ilmu Admistrasi Negara   S1<br>2022 | Konfirmasi Pembayaran Online<br>Konfirmasi Pembayaran Offine                                                                                                    |
|                                                                      |                                                                                                    |

Gambar 80. Pembayaran Termin

Mahasiswa juga bisa melakukan pembayaran tranfer ke bank terlebih dahulu, atau langsung membayar dibagian kasir IAK Setih Setio Muara Bungo. Kemudian lakukan konfirmasi pembayaran dengan pilihan berikut ini.

 untuk konfirmasi pembayaran online mahasiswa harus mengupload bukti pembayaran, baik itu bukti transfer bank atau kuitansi pembayaran dari kasir IAK SS Muara Bungo. Kemudian mengisi Nama Pemilik Rekening Penyetor, lalu isi tanggal bukti pembayaran, kemduian tekan tombol Upload.

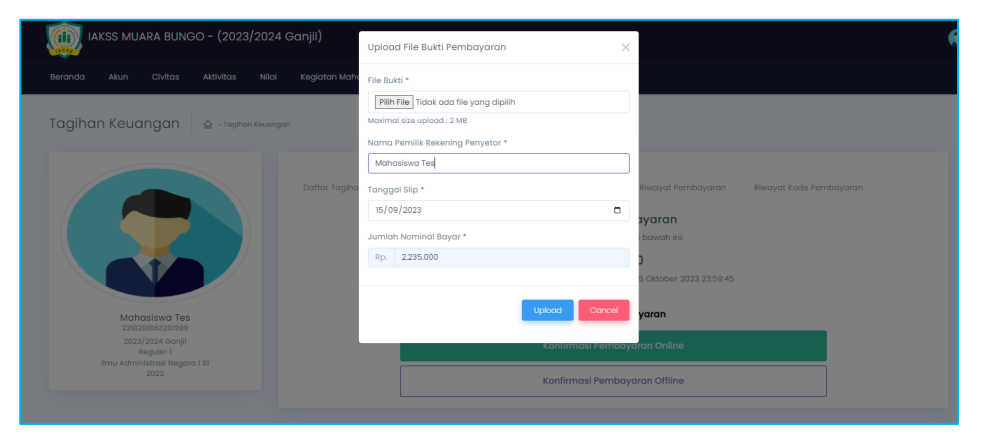

Gambar 81. Konfirmasi Pembayaran Online

2. Untuk konfirmasi Pembayaran secara Offline atau langsung. Mahasiswa membawa bukti tranfer bank ke kasir dan menunjukkan kode bukti bayar, kemudain kasir akan memvalidasi langsung.

| IAKSS MUARA BUNGO - (2023/2024 Ganjii)            | Konfirmasi Pembayaran Offline 🛛 🔀                                                          |  |
|---------------------------------------------------|--------------------------------------------------------------------------------------------|--|
| Beranda Akun Civitas Aktivitas Nilai Keglatan Mah | Silahkan, konfirmasi pembayaran ke bagian keuangan secara<br>langsung, dengan menunjukan : |  |
| Tagihan Keuangan 🛛 💩 - tegitan Keunegan           | Bukti Bayar<br>Beserta kodo barkut ini                                                     |  |
|                                                   | 31683NYF2A2                                                                                |  |
| Buttut Togho                                      | Biorgical Permitoryarian Biorgical Acade Remotoryarian System                              |  |
|                                                   | 2.235.000<br>Butas: Visitu Pentholyatan 1 Minggo IS Chlober 2023 2159-45                   |  |
| Mahasiswa Tes<br>23500/063201090                  | Panduan Pembayaran                                                                         |  |
|                                                   | Kanfirmasi Pembayaran Online                                                               |  |
|                                                   | Konfirmasi Pembayaran Offline                                                              |  |

Gambar 82. Konfirmasi Pembayaran Online

#### C. Pembayaran Cicilan Bebas

Pembayaran Cicilan Bebas merupakan sistem pembayaran berdasrkan pilihan yang akan di bayar, contoh, apabila ingin membayar BPP saja silahkan ceklis checkbox BPP. Kemudian lakukan ajuan pembayaran, apabila ingin membayar keseluruhan tagihan silahkan ceklis checkbox semuanya kemudian klik tombol pembayaran.

| Tagihan Keuangan 🖙 - Tagihan                                   | Keuangan |                 |                                |                        |        |                          |                    |          |                 |                  |
|----------------------------------------------------------------|----------|-----------------|--------------------------------|------------------------|--------|--------------------------|--------------------|----------|-----------------|------------------|
|                                                                | Τα       | Dafta<br>hun Aj | ır Tagihan<br>jaran : 2023/202 | Pembayaran<br>4 Ganjil | Termin | Pembayaran Cicilan Bebas | Riwayat Pembayaran | Riwayat  | Kode Pembayaran |                  |
|                                                                |          | No.             | Tanggal<br>Input               | Tgl Bayar<br>Bank      | Bank   | Nama Item                | Tagihan            | Diskon   | Pembayaran      | Sald             |
| V                                                              |          | 1               | 2023-09-15                     |                        |        | BPP                      | 2.000.000          | 0        |                 | 2.000.000        |
| Mahasiswa Tes<br>2210201863201999                              |          | 2               | 2023-09-14                     |                        |        | Biaya Cuti               | 0                  | 0        |                 | 2.000.00         |
| 2023/2024 Ganjil<br>Reguler I<br>Ilmu Administrasi Negara   51 |          | 3               | 2023-09-15                     |                        |        | Daftar Ulang             | 50.000             | 0        |                 | 2.050.00         |
| 2022                                                           |          | 4               | 2023-09-15                     |                        |        | Uang BEM                 | 60.000             | 0        |                 | 2.110.00         |
|                                                                |          | 5               | 2023-09-15                     |                        |        | Uang Asuransi            | 25.000             | 0        |                 | 2.135.00         |
|                                                                |          | 6               | 2023-09-15                     |                        |        | Uang Laboratorium        | 100.000            | O        |                 | 2.235.00         |
|                                                                |          |                 |                                |                        |        | Total                    | Rp. 2,235,000.00   | Rp. 0.00 | Rp. 0.00        | R<br>2,235,000.0 |
|                                                                |          | Pemb            | ayaran                         |                        |        |                          |                    |          |                 |                  |

Gambar 83. Pembayaran Cicilan Bebas

Maukan nominal total pembayaran yang akan di bayar seperti gambar di bawah ini. Kemudian tekan tombol selanjutnya,

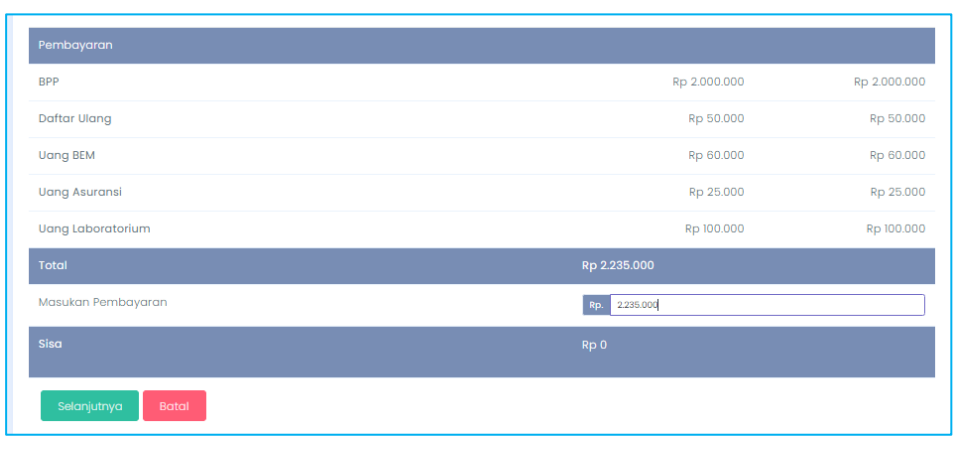

Gambar 84. Nominal Pembayaran Cicilan Bebas

Pilih chanel pembayaran, untuk saat ini hanya tersedia Metode pembayaran tunai (Cash), kemudian tekan tombol simpan. Kemudian lakukan konfirmasi pembayaran secara online maupu offline (langsung lapor kekasir)

#### D. Riwayat Pembayaran

Pada menu ini jika pembayaran berhasil dilakukan akan mucul semua Riwayat pembayaran yang di ajukan.

|                                            | Daf | tar Tagih | an Pembayaran Te | rmin Pembayaran Cicilan Beba | Riwayat Pembayaran  | Riwayat Kode Pembayar | an  |          |
|--------------------------------------------|-----|-----------|------------------|------------------------------|---------------------|-----------------------|-----|----------|
|                                            |     | No.       | Nomor Kwitansi   | Tanggal Pembayaran           | Jenis Pembayaran    | Item Tagihan          |     | Jumlah   |
|                                            |     |           |                  | PEMBAYARAN TAHU              | IN 2023/2024 GANJIL |                       |     |          |
|                                            | 0   | 1         | 316839ZHXMD      | Jumat, 15 September 2023     | Bank                | BPP                   | Rp. | 2.000.00 |
| Mahasiswa Tae                              | 0   | 2.        | 316839ZHXMD      | Jumat, 15 September 2023     | Bank                | Daftar Ulang          | Rp. | 50.00    |
| 2210201863201999<br>2023/2024 Ganjii       | 0   | 3.        | 316839ZHXMD      | Jurnat, 15 September 2023    | Bank                | Uang BEM              | Rp. | 60.00    |
| Reguler 1<br>Ilmu Administrasi Negara   51 | •   | 4.        | 316839ZHXMD      | Jurnat, 15 September 2023    | Bank                | Uang Asuransi         | Rp. | 25.00    |
| 2022                                       | D   | 5.        | 316839ZHXMD      | Jurnat, 15 September 2023    | Bank                | Uang Laboratorium     | Rp. | 100.00   |
|                                            |     |           |                  |                              |                     |                       |     |          |

Gambar 85. Riwayat Pembayaran

#### E. Riwayat Kode Pembayaran

Pada menu ini akan mucul kode pembayaran baik itu berhasil di verifikasi, di tolak maupun gagal melakukan pembayan..

| Tagihan Keuangan 🍙 - Tagihan Keuan         | gan    |                                 |                        |                                  |                 |
|--------------------------------------------|--------|---------------------------------|------------------------|----------------------------------|-----------------|
|                                            | Daftar | Tagihan Pembayaran Termin Pemba | yaran Cicilan Bebas Ri | wayat Pembayaran Riwayat Kode Pe | embayaran       |
|                                            | No.    | Tanggal                         | Kode                   | Jumlah Pembayaran                | Status          |
|                                            | 1      | Jumat 15 September 2023         | 31683XIPF8R            | 2.000.000                        | Ditolak         |
|                                            | 2      | Jumat 15 September 2023         | 316839ZHXMD            | 2.235.000                        | Sudah Disetujui |
| Laborium Fra                               |        |                                 |                        |                                  |                 |
| 2210201863201999<br>2023/2024 Ganiii       |        |                                 |                        |                                  |                 |
| Reguler 1<br>Ilmu Administrasi Negara   S1 |        |                                 |                        |                                  |                 |
| 2022                                       |        |                                 |                        |                                  |                 |

Gambar 86. Riwayat Kode Pembayaran

#### 3.7.2. Biaya lainnya

Menu Biaya lainnya adalah menu yang menampilkan informasi tagihan yang bukan termasuk daripada biaya semeteran.

| encarian :                    |         |  |  |
|-------------------------------|---------|--|--|
| Pencarian dengan Nama lalu kl | k Enter |  |  |
|                               |         |  |  |
|                               |         |  |  |
| Biava Perpapian               |         |  |  |
| Biaya Perpanjangan SK         |         |  |  |
| SKRIPSI 2021                  |         |  |  |
|                               |         |  |  |

Gambar 87. Riwayat Kode Pembayaran

## BAGIAN IV PENUTUP

Sama halnya seperti Sistem Informasi Akademik, Portal Mahasiswa merupakan suatu sistem yang bersifat fleksibel dan sewaktu – waktu dapat dikembangkan. Dengan adanya portal ini diharapkan segenap aktivitas perakademikan dapat berjalan dengan baik dan lancar. Untuk menjamin keberhasilan penggunaan sistem, diharapkan segenap mahasiswa perguruan tinggi agar dapat melaksanakan pedoman ini secara bersungguh-sungguh, tertib dan bertanggungjawab.

Kendala yang ditemui selama proses pengelolaan data transaksi akademik ini harus disikapi sebagai suatu langkah perbaikan yang sifatnya terus menerus dan berkelanjutan. Adapun kendala yang ditemui terkait pengoperasian portal ini, dapat diinformasikan kepada administator sistem (BAA) yang ditunjuk dan ditetapkan oleh perguruan tinggi. Dalam usaha perbaikan maupun pengembangan sistem kami berharap mendapatkan respons positif. Segenap mahasiswa perguruan tinggi diharapkan dapat lebih komunikatif serta aktif untuk bekerja sama demi terciptanya sistem yang lebih baik.

Akhir kata dengan segenap kemampuan dan kesungguhan, semoga pelaksanaan dan penggunaan Portal Mahasiswa ini dapat berjalan lancar serta mendapat rahmat Tuhan Yang Esa.

Biro Administrasi Akademik dan Kemahasiswaan. Admin Portal Kampus IAK Setih Setio,

TTD

Syahbandi, S.Kom NIK. 002.100.050494